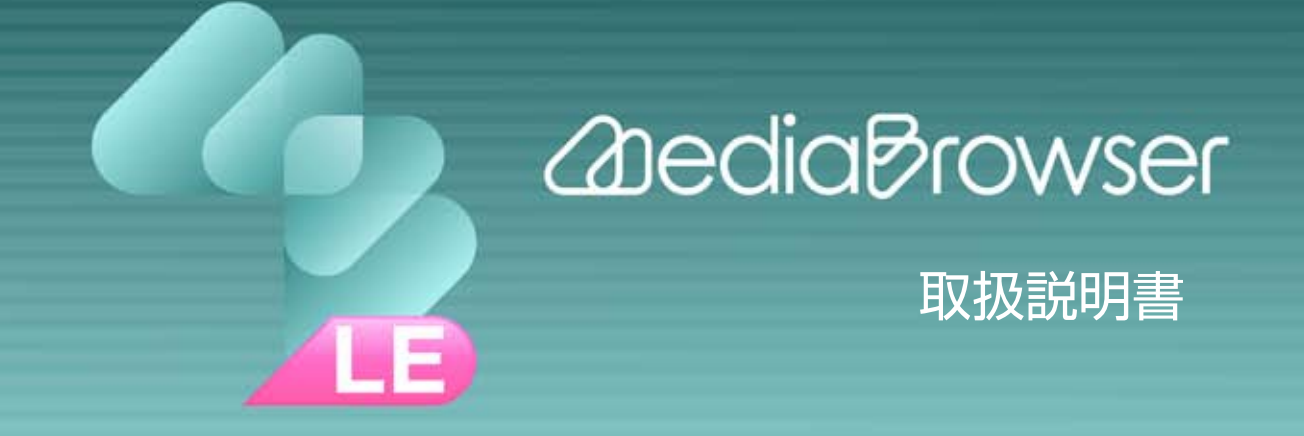

#### はじめに

## MediaBrowser について

| MediaBrowser でできること | 4 |
|---------------------|---|
| ご使用の前に              | 5 |
| 使用できるデータについて        | 7 |
| 起動する                | 8 |
| 終了する                | 9 |

### カメラの映像を使う

## カメラをつないで操作する

| カメラの映像をパソコンで再生する | . 1 | 1 |
|------------------|-----|---|
| カメラの映像をパソコンに取り込む | . 1 | 4 |

### パソコンに取り込んだ映像を使う

## 映像を管理する

| ライブラリについて       | 17 |
|-----------------|----|
| ブラウザー画面         | 18 |
| ブラウザー画面の表示を変更する | 20 |
| 映像ファイルを再生する     | 24 |
| 映像ファイルを並べ替える    | 26 |
| 映像ファイルを削除する     | 27 |
| 映像を別ファイルとして保存する | 29 |

## 映像を編集する

## 映像を活用する

| iTunes にエクスポートする  | 3 |
|-------------------|---|
| YouTube にアップロードする | ) |

### お役立ち情報

## こんなときは

| 環境設定                      |  |
|---------------------------|--|
| 操作画面の機能を調べる(画面索引)         |  |
| よくある質問                    |  |
| MediaBrowser についてのお問い合わせ先 |  |

## はじめに

# MediaBrowser について

| MediaBrowser でできること | .4  |
|---------------------|-----|
| ご使用の前に              | .5  |
| 使用できるデータについて        | .7  |
| 起動する                | . 8 |
| 終了する                | .9  |

# MediaBrowser でできること

「MediaBrowser」は、撮影した映像をパソコンに保存して、管理や編集、さらに活用することのできるソフトウェアです。パソコンの操作に慣れていなくても、画面の表示に従って操作するだけで、機能を利用することができます。

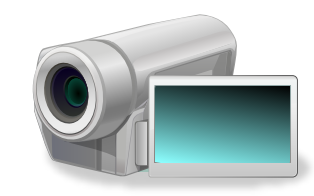

映像をパソコンに取り込む (P.14)

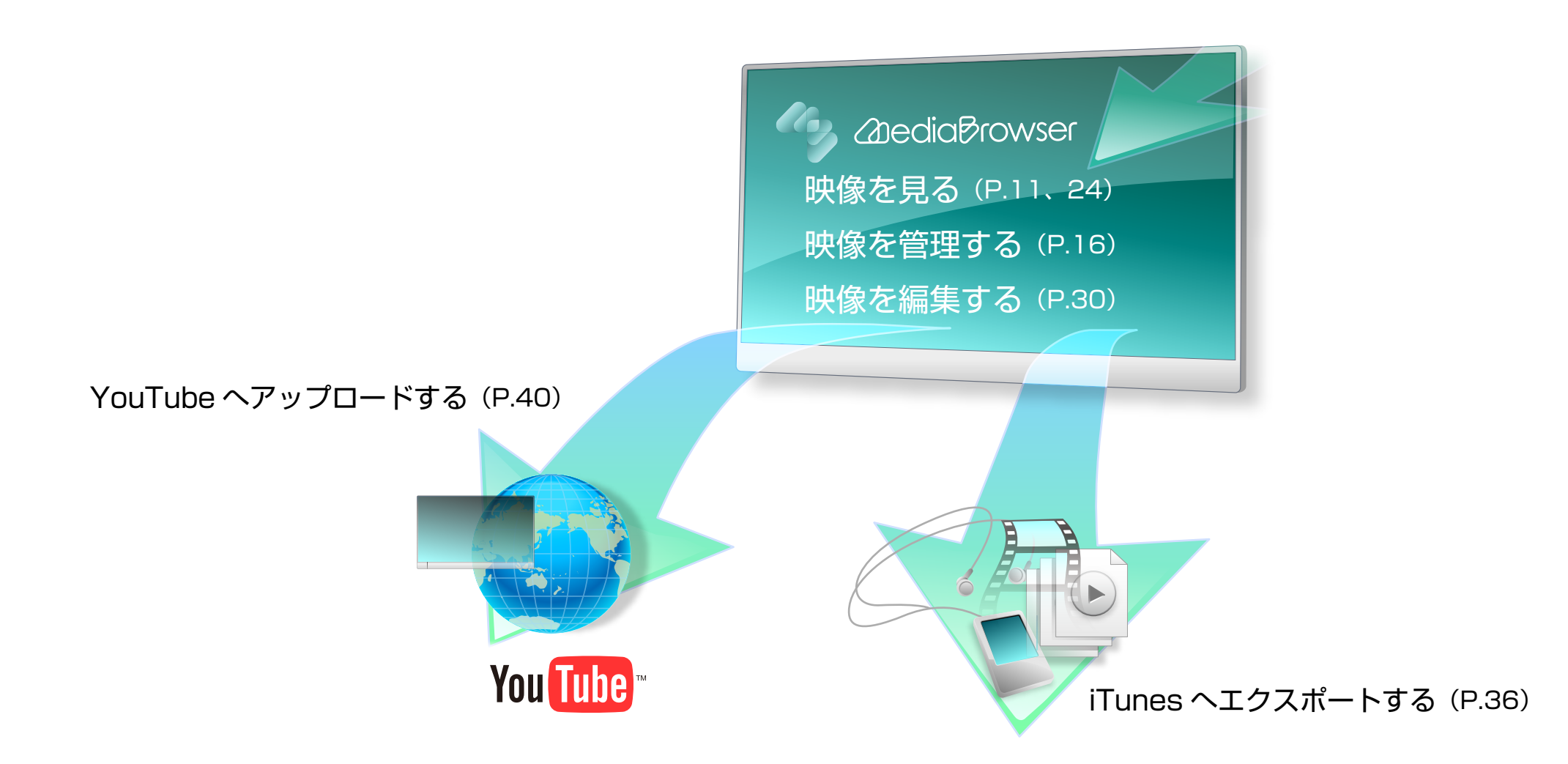

# ご使用の前に

### 本書について

本書は「MediaBrowser LE」(以下「MediaBrowser」)の操作方法を 説明した取扱説明書です。

- 本書では Windows の基本的な操作については記載しておりません。 メニューの選択やウィンドウ操作などは基本的に Windows の一般 的な操作手順に準拠しております。
- 本書内容の一部または全部を無断転載することは禁じられています。
- 本書の内容に関しては、将来予告なしに変更することがあります。
- 本書の内容については、万全を期して作成しておりますが、万一ご不明な点などがございましたら弊社ユーザーサポートセンター (P.50) へご連絡ください。
- 本書で使用しているアプリケーション画面の画像は、製品開発中の 画面であり、実際とは異なる場合があります。
- 本取扱説明書では以下のマークを使用しております。

| 0        | このマークのある項目は、気を付けていただきたい内容について<br>記述しています。     |
|----------|-----------------------------------------------|
| <b>@</b> | このマークのある項目は、参考にしていただきたい内容について<br>記述しています。     |
|          | このマークのある項目は、参照していただきたい関連項目や内容<br>について記述しています。 |

### 商標について

- MediaBrowser™は、株式会社ピクセラの商標です。
- Windows<sup>®</sup>は、米国 Microsoft Corporationの米国およびその他の国における登録商標です。
- Windowsの正式名称は、Microsoft® Windows® Operating Systemです。
- iPod®、iTunes®は、Apple Inc.の商標です。
- YouTube™ および YouTube ロゴは YouTube LLC の商標および 商標登録です。
- Google™は Google Inc. の登録商標です。
- 本製品はフジフイルム製ソフトウェア「Exif Toolkit For Windows Ver.2.5 (Copyright (C) 1998-2003 FUJI PHOTO FILM CO.,LTD. All rights reserved)」を使用しています。Exif は JEITA(社 団法人 電子情報技術産業協会)が規定するデジタルスチルカメラ用イ メージファイルフォーマット標準規格です。
- その他、記載されている各種名称、会社名、商品名などは各社の商標 もしくは登録商標です。
- 本書では ® および ™ などの商標マークは省略させていただいております。

### 使用上のご注意

- 撮影された映像や編集した映像などに第三者の著作物が含まれている場合、個人として楽しむなどのほかは、著作権法上、権利者に無断で使用することはできません。
- ノートパソコンで使用する場合は、パソコンの電源にACアダプター を使用してください。
- カメラは USB ケーブルで直接パソコンに接続してください。USB ハブを経由した接続では正常に動作しない場合があります。
- カメラの接続中はパソコンをスタンバイ状態にしないでください。

### 制限事項

- 「MediaBrowser」は Unicode には対応しておりません。
- サポートしているファイルフォーマットでも、映像や音声の記録方法 によりコンテンツとしてご利用いただけない場合があります。
- 2 台以上のカメラまたはカメラをパソコンに接続している場合は、 「MediaBrowser」を使用できません。
- ライブラリ(P.17)の保存先やファイル書き出し時の保存先に C: ¥ などのシステムフォルダや Windows フォルダ、光学ドライブを指 定することはできません。
- Windows エクスプローラ画面のリムーバブルディスクから、 「MediaBrowser」のライブラリ(P.17)へファイルをドラッグ& ドロップすることでの登録はできません。
- ■「MediaBrowser」でファイルを編集して保存すると、画質が元の 映像より低下します。
- YouTube アップロードについての免責

YouTube へのアップロード機能を使用する場合、YouTube の仕様により1時間あたりのアップロード数に制限がかかる場合があります。また、YouTube の仕様変更などに対して、将来にわたっての動作を保証するものではありません。また、すべての環境での動作を保障するものではありません。

■ 制限事項に関する最新情報は下記ホームページをご覧ください。

http://www.pixela.co.jp/oem/jvc/mediabrowser/j/

# 使用できるデータについて

本ソフトウェア (MediaBrowser LE) が付属しているカメラで撮影した映像のみを扱えます。 \* 極端に短い(1秒未満)映像ファイルは、使用できない場合があります。 \* 音声ファイルは扱えません。

## 読み込み

- ファイルフォーマット(拡張子)
  - •「MediaBrowser」が付属しているカメラで撮影した映像ファイル(.mov)
  - •「MediaBrowser」で編集して保存した映像ファイル (.mov)
  - JPEG (.jpg)

## ■ メディアの種類

- 「MediaBrowser」が付属しているカメラ
- SD メモリーカード

### <u>書き出し</u>

- ファイルフォーマット(拡張子)
  - 動画編集: MOV (.mov)
  - iTunes へのエクスポート用: M4V (.m4v)

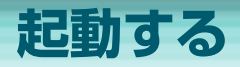

## カメラの接続

## 1. カメラの電源を入れます。

2. カメラとパソコンを USB ケーブルで接続します。

\* USB ハブを経由した接続では正常に動作しない場合があります。カメラは USB ケーブルで直接パソコンに接続してください。

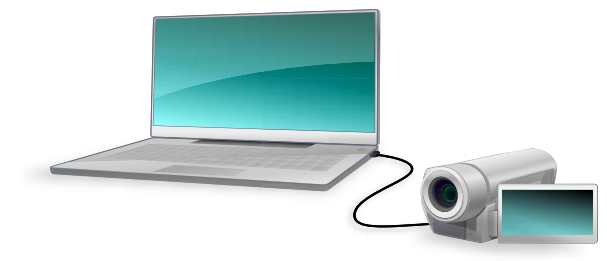

➡「MediaBrowser」の画面がパソコンに表示されます。

() カメラの操作については、カメラの取扱説明書を参照してください。

### MediaBrowser の起動

「MediaBrowser」の起動には以下の方法があります。

### ■ カメラを接続する

カメラを接続すると、自動的に起動します。

ショートカットアイコンから起動する

デスクトップのショートカットアイコンをダブルクリックします。 MediaBro..

### ■ スタートメニューから起動する

[スタート] メニュー - [すべてのプログラム] - [PIXELA] - [MediaBrowser LE] - [MediaBrowser LE] を選択します。

金新情報の確認機能

「MediaBrowser」の起動時に、最新バージョンや製品情報を確認するかどうかの確認メッセージが表示されます。[はい]をクリックすると、インターネットブラウザが起動して、対象のページへジャンプします

- \* パソコンがインターネットに接続され ている場合のみ表示されます。
- \* メッセージの表示/非表示を設定する ことができます。(P.45)

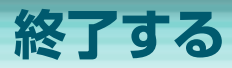

## カメラの取り外し

1. タスクトレイの [ <sup>▶</sup>](XP) ∕ [ <sup>▶</sup>](Vista) アイコンをクリックします。

# 2. [USB 大容量記憶装置デバイス - ドライブ (X:)] をクリックします。

- \* 「ドライブ (X:) | のアルファベットは、お使いのパソコンによって異なります。
- \* 複数表示される場合は、カメラに該当する項目を選択します。
- ➡ 取り外し可能のメッセージが表示されます。

3. カメラを取り外します。

## MediaBrowser の終了

ウィンドウ右上の [ 🔀 ](XP) / [ 🔤 ](Vista) ボタンをクリックすると終了します。 \* ダイアログや設定画面が表示されている場合は、それらを閉じてから終了してください。

#### Windows XP

#### Windows Vista

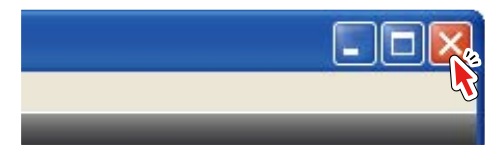

|  | ×   |
|--|-----|
|  | - J |
|  |     |

カメラの映像を使う

# カメラをつないで操作する

| カメラの映像をパソコンで再生する | . 1 | 1 |
|------------------|-----|---|
| カメラの映像をパソコンに取り込む | . 1 | 4 |

# カメラの映像をパソコンで再生する

パソコンにカメラを接続して、カメラ内の映像ファイルを確認できます。

1. カメラをパソコンに接続します。

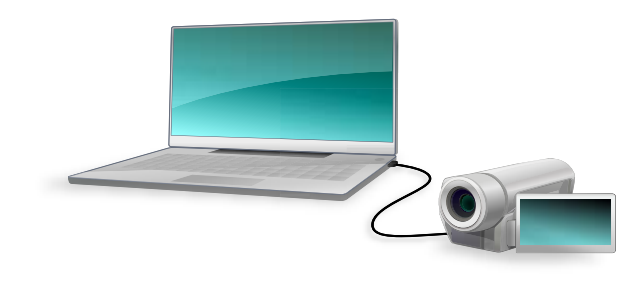

- ➡ ブラウザー画面(P.18)が表示されます
- 2. 再生する映像ファイルが含まれている日付をクリックします。

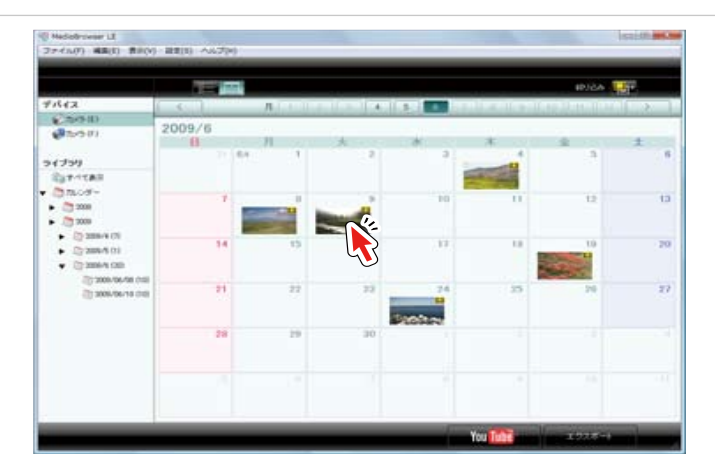

### 🕐 表示の切り換え

1 ~ 12 ボタンで撮影月を選択できます。また、 デ ボタンや 「」 ボタン で表示方法を切り換えることができます。 画面の詳細については、P.18 ~ 23 を参照してください。

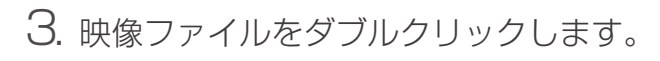

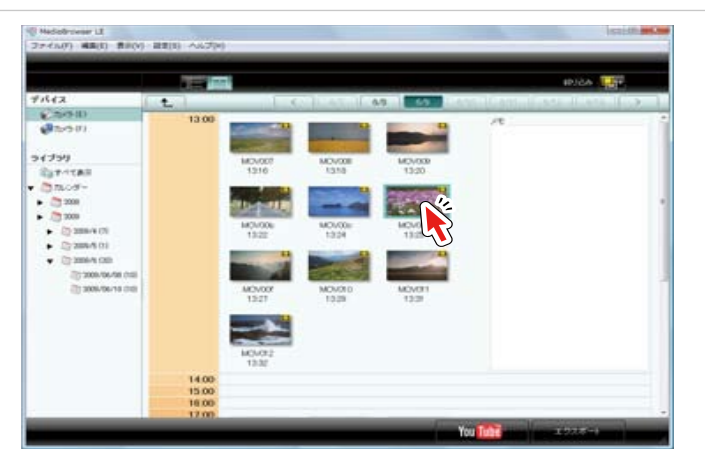

➡ 再生が開始され、カメラ内の映像が連続して再生されます。

(1) 再生中の操作については P.13 を参照してください。

## プレビュー画面 (カメラ)

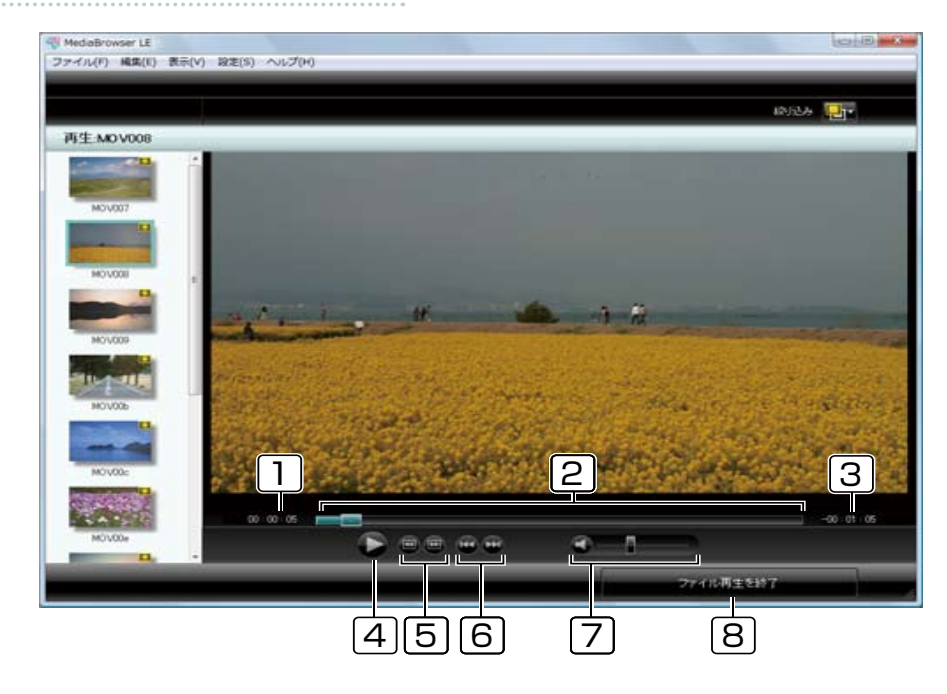

#### 1 経過時間

再生位置の時間です。

#### 2 再生スライダー

再生位置を表示します。また、スライダーをドラッグすることにより、再 生開始位置を指定できます。

#### 3 残り時間

再生中に残り時間を表示します。

## [4] 🎔 ボタン

再生/一時停止します。再生中は一時停止ボタンが表示されます。

- 5 フレームスキップボタン
  - 🔳 :前のフレームへ移動します。
  - 回:次のフレームへ移動します。

### **6** ファイルスキップボタン

- ・再生中の映像ファイルの先頭にジャンプします。
   \* 再生位置が先頭の場合は、前の映像ファイルの先頭にジャンプします。
- 🔛:次の映像ファイルの先頭にジャンプします。

#### 7 音量レベル

再生中の音量を調節します。 🜒 ボタンで消音/消音解除します。

8 [ファイル再生を終了]ボタン

再生を終了して、ブラウザー画面に戻ります。

# カメラの映像をパソコンに取り込む

カメラの映像をパソコンに取り込みます。取り込まれた映像はライブラリ(P.17)に保存されます。

## 1. カメラをパソコンに接続します。

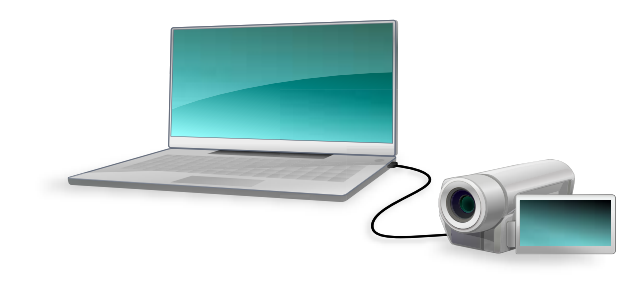

- ➡ ブラウザー画面(P.18)が表示されます。
- 2. 取り込みたい映像ファイルが含まれている日付をクリックします。

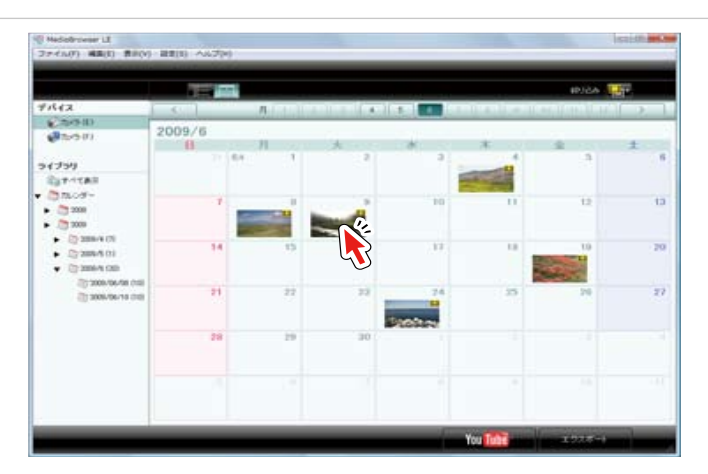

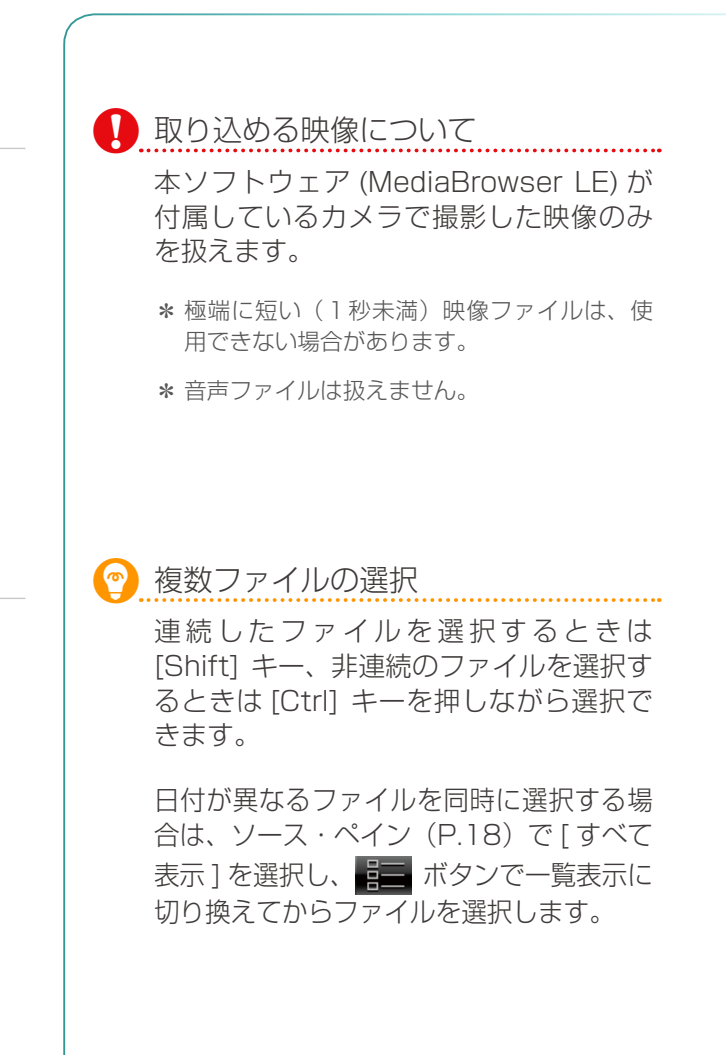

3. 映像ファイルを[すべて表示]にドラッグ&ドロップします。

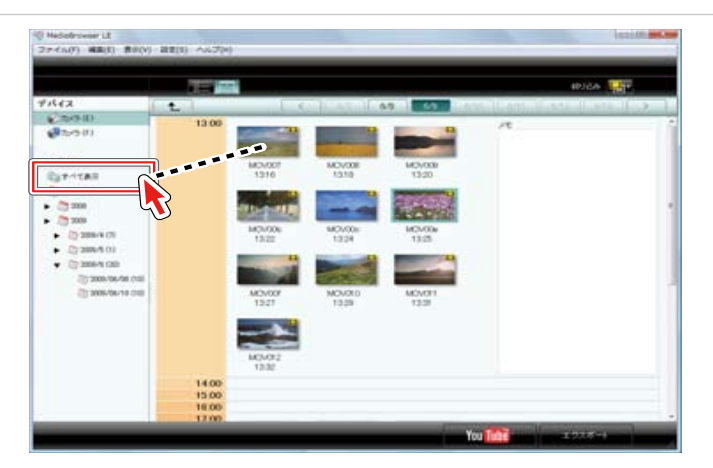

➡ 映像がライブラリ(P.17)に保存されます。

### パソコンに取り込んだ映像を使う

# 映像を管理する

| ライブラリについて       | 17 |
|-----------------|----|
| ブラウザー画面         | 18 |
| ブラウザー画面の表示を変更する | 20 |
| 映像ファイルを再生する     | 24 |
| 映像ファイルを並べ替える    | 26 |
| 映像ファイルを削除する     | 27 |
| 快像を別ファイルとして保存する | 29 |

# ライブラリについて

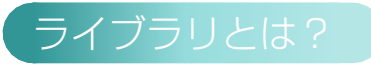

「MediaBrowser」で利用する映像ファイルが保存されている場所のことを「ライブラリ」と呼びます。ライブラリには、カメラからパソコンに取り込まれた映像などが保存されています。

# ライブラリの用途

ライブラリを使うことで、映像の管理を手軽に行うことができます。また、 カメラを接続しているときは、カメラの中の映像を見ることもできます。

ライブラリからできる操作は以下の通りです。

- 再生する
- 項目順や日付順に整理する
- 不要な場面をカットする
- iTunes ヘエクスポートする
- YouTube ヘアップロードする

## パソコン上の保存場所

初期設定では、ライブラリの映像は下記の場所に保存されます。

[マイビデオ]/[ビデオ]内の [MediaBrowser LE] フォルダ

- \* [マイビデオ] / [ビデオ] がない場合は、[マイ ドキュメント] / [ドキュ メント] に保存されます。
- \* 環境設定 (P.45) で保存先を変更できます。

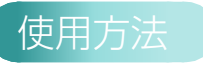

ライブラリに保存されている映像は、ブラウザー画面で見ることができます。

## ブラウザー画面

ブラウザー画面は、主に2つのパートで構成されています。ソース・ペインで参照場所を選択して、ブラウザー・ペインで映像ファイルを選択します。

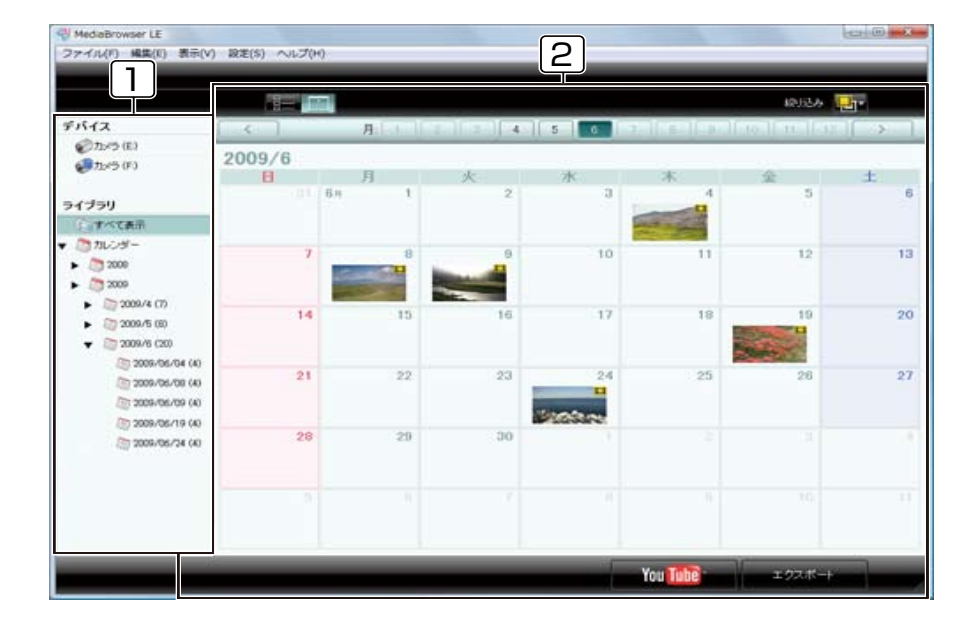

1 ソース・ペイン

映像が保存または仕分けされている場所を選択します。

### 2 ブラウザー・ペイン

ソース・ペインで選択した場所にある映像が表示されます。

● 各項目の詳細は P.18 ~ 23 を参照してください。

# ブラウザー画面

## ソース・ペイン

映像が保存または仕分けされている場所の一覧です。選択した参照場所にある映像ファイルがブラウザー・ペイン(P.19)に表示されます。

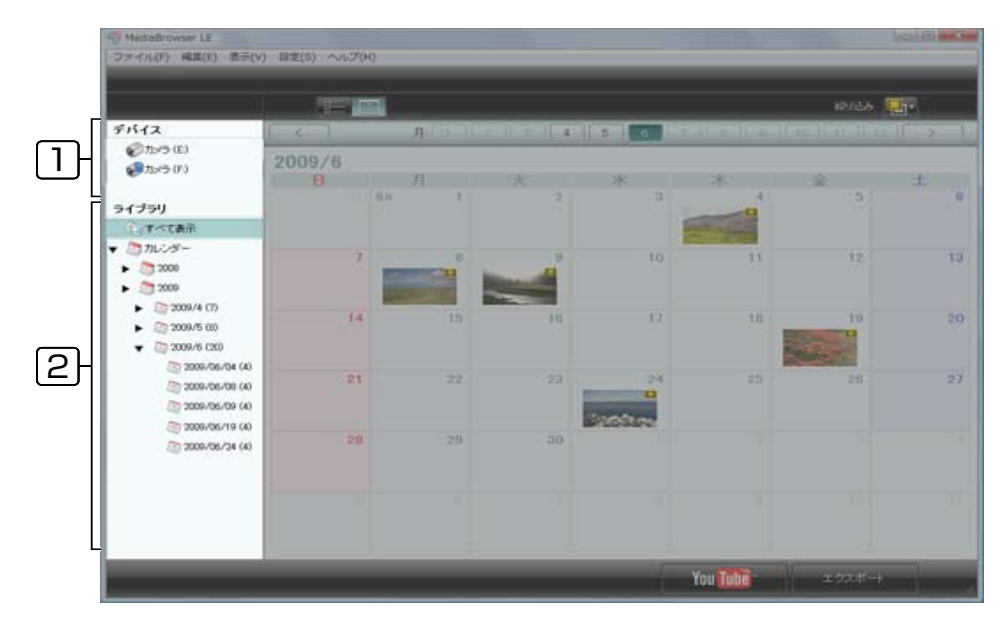

#### 「」 デバイス

パソコンに接続されている機器です。

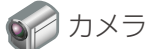

カメラに保存されている映像ファイルを一覧表示します。

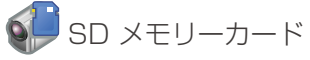

カメラに挿入されている SD メモリーカードの映像ファイルを表示します。

### 2 ライブラリ

「MediaBrowser」で利用する映像ファイルが保管されている、書庫のようなものです。

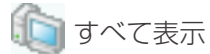

ライブラリに保存されているすべての映像を表示します。

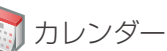

パソコンに保存した映像を年月を指定して表示します。

## ブラウザー・ペイン

ソース・ペイン (P.18) で選択した場所にある映像ファイルが表示されます。

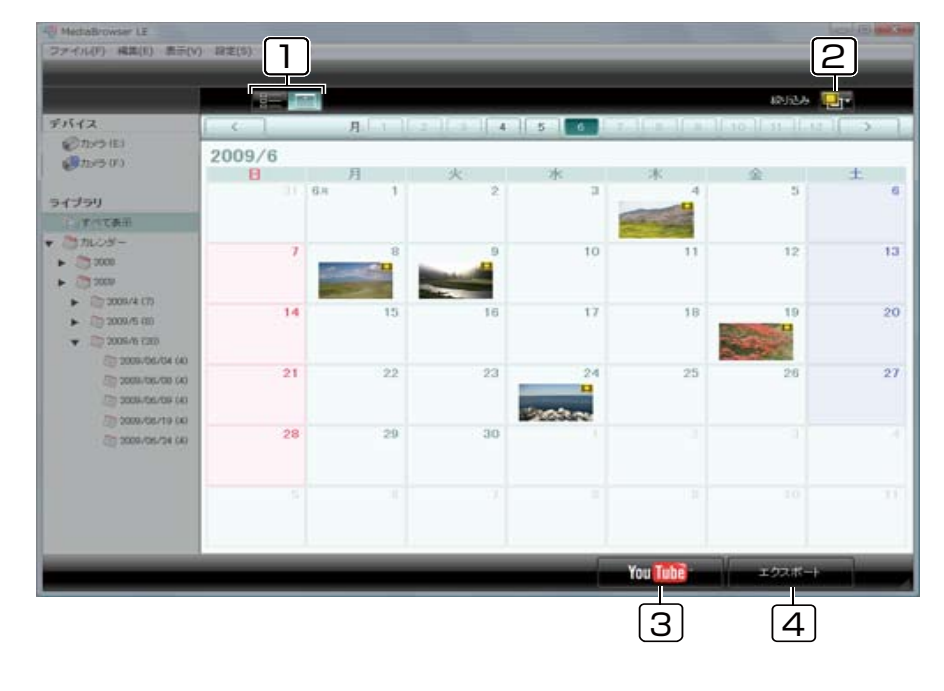

### 表示切り換え

映像の表示方法を切り換えます。

■ サムネイルと映像の情報をリスト形式で表示します。(P.23)

映像を撮影月ごとにカレンダー形式で表示します。(P.21~22)

### 2 表示フィルタ

......

表示する映像を絞り込みます。

**」** すべてのファイルを表示します。

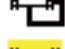

9.11022000より。

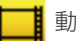

動画のみの表示に切り換えます。

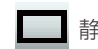

静止画のみの表示に切り換えます。

## 3 [YouTube] ボタン

YouTube にアップロードする、YouTube アップロード画面を起動します。

### [4] [エクスポート]ボタン

iTunes に転送する、エクスポート画面を起動します。

## 🎅 映像ファイルの状態アイコン

映像ファイルの状態によって、以下のアイコンが表示されます。

| アイコン      | 映像ファイルの状態                                                                                                   |
|-----------|----------------------------------------------------------------------------------------------------|
| Ħ         | 動画ファイルです。                                                                                                   |
|           | 静止画ファイルです。                                                                                                  |
|           | [取り込み済みマーク]<br>カメラに保存されている映像ファイルで、これまでパソコンに取り込ま<br>れたことのあるファイルに表示されます。                                      |
| •         | [ファイルが見つからないマーク]<br>以前ライブラリに追加されたファイルで、そのファイルが移動・削除されるなどして、現在は見つからない場合に表示されます。<br>※リスト表示時はサムネイル左側の列に表示されます。 |
| $\otimes$ | [移動不可マーク]<br>ライブラリのファイルをドラッグ&ドロップするときに、ファイルを移<br>動できない場所の上で表示されます。<br>※マウスカーソルがこのマークに切り換わります。               |

### パソコンに取り込んだ映像を使う ― 映像を管理する

ブラウザー画面の表示を変更する

ブラウザー画面には以下の2つの表示状態があります。

■ カレンダー表示 (月/日) ······ P21~22

[ ] ボタンを押すと切り換わります。映像ファイルのサムネイルが、日付にそってカレンダー上に表示されます。映像の新旧を確認するときに便利です。

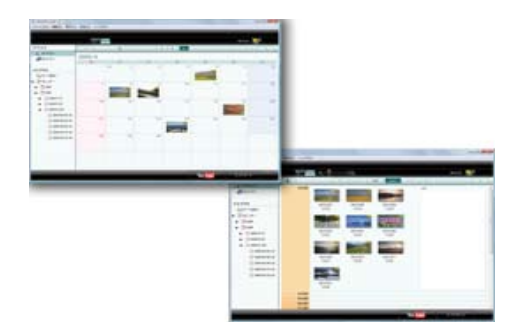

■ リスト表示 ····· P.23

[ ] ボタンを押すと切り換わります。映像ファイルのサムネイルと詳細情報が一覧で表示されます。ソース・ペインの [ すべての映像 ] を選択して、特定の条件で映像を並べ替えるときに便利です。

\* ソース・ペインで「カレンダー」の項目を選択している場合は並べ替えできません。

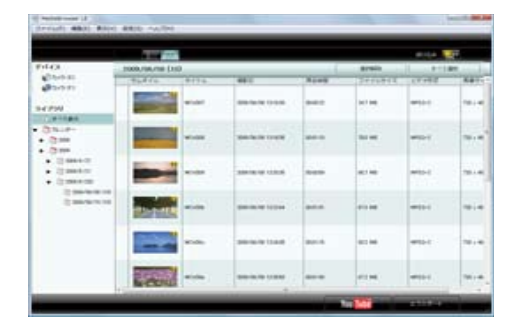

## カレンダー表示(月ごとの表示)

[
] ボタンを押すとカレンダー表示(月ごとの表示)に切り換わります。

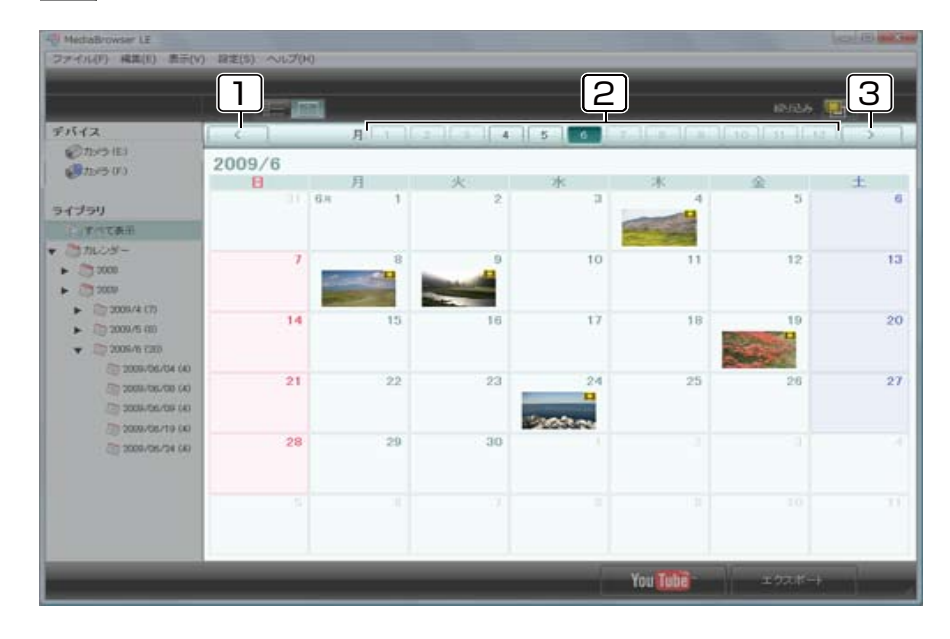

### 1 (前の年) ボタン

前年のカレンダーに移動します。表示中の映像より前の年に撮影した映像 がない場合は、使用できません。

### 2 1 ~ 12 ボタン

撮影した映像がある月のボタンのみ使用できます。

### 3 (次の年) ボタン

次の年のカレンダーに移動します。表示中の映像より後の年に撮影した映像がない場合は、使用できません。

## カレンダー表示(日ごとの表示)

月ごとの表示のときに、サムネイルが表示されている日付をクリックすると、 日ごとの表示に切り換わります。

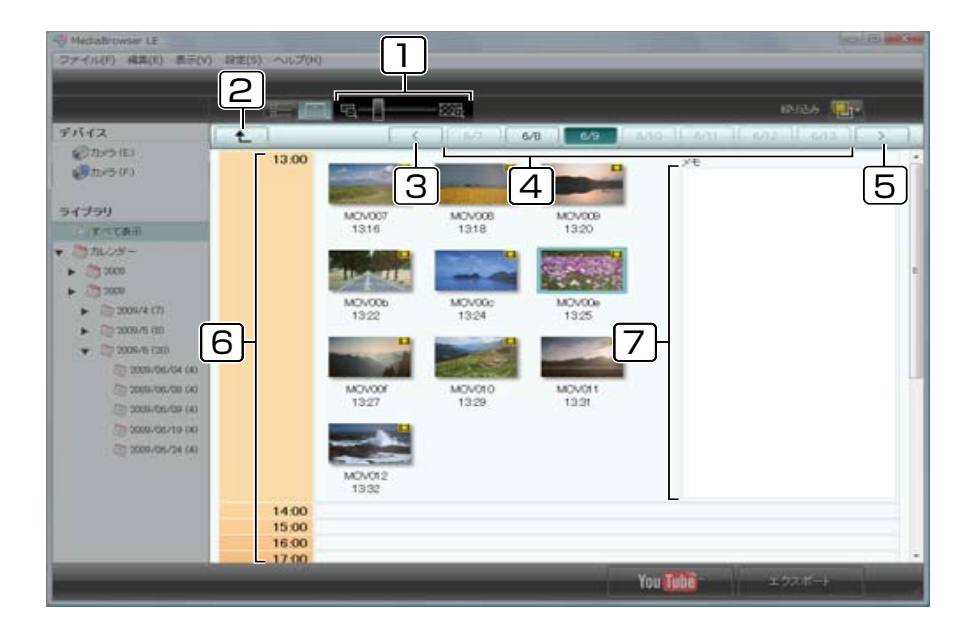

### 1 サムネイルサイズ変更バー

スライドさせることで、サムネイルのサイズを変更できます。

- 2 (月表示に戻る) ボタン 月ごとの表示に戻ります。
- 3 (前の週) ボタン 表示中の映像ファイルより前に撮影した映像がある调のカレンダーに移動します。

### 4 日付ボタン

撮影した映像がある日付のボタンのみ使用できます。

### 5 (次の週)ボタン

表示中の映像ファイルより後に撮影した映像がある週のカレンダーに移動します。

### 6 時間

映像を撮影した時間の欄に、映像のサムネイルが表示されます。

### [7] メモ

映像を撮影した時間に対してメモを入力できます。

\* ソースペインでカメラを選択した場合は入力できません。

## リスト表示

## [ 🗾 ] ボタンを押すとリスト表示に切り換わります。

|                                           |                |               |                  |          | -102     | 45USA                             | 1                      |
|-------------------------------------------|----------------|---------------|------------------|----------|----------|-----------------------------------|------------------------|
| 5542                                      | 2009/06/08 (10 | ))            |                  |          | areaste. | 1 7                               | 「て「星沢                  |
| 3 -                                       | サムネイル          | ファイル名         | BH               | 两生時間     | ファイルサイズ  | ビデオ情報                             | 皇声清朝                   |
| 4750                                      |                |               |                  |          |          | H 268<br>1440 × 1080<br>2017 fpm  | 440<br>497 0%<br>2 ch  |
| () 1009-<br>() 2000<br>() 2000            |                | PIC,0001 MOV  | 2009/04/10 1447  | 000019   | 267 MB   | H254<br>1440 × 1080<br>29.97 fps  | AAC<br>480 KHz<br>2 ch |
| 2000/4 (7)     2000/5 (1)     2000/6 (20) |                | P10,0002.MOV  | 2009/04/10 1449  | 00-00-23 | 543 MB   | H-264<br>1200 × 720<br>59.94 fps  | AAC<br>450 KHz<br>2 ch |
| 2008-734-739 (10)                         |                | P\$0,0001 MOV | 2009/04/10 1447  | 00:00:19 | 26.7 MB  | H254<br>1440 × 1080<br>29.97 fps  | AAC<br>490 KHz<br>2 ch |
|                                           |                | P3C_0002 MOV  | 2009/04/10 1449. | 000020   | 343 MB   | H 264<br>1299 × 720<br>59.94 tps  | AAC<br>410 KHd<br>2 ch |
|                                           |                | PIC.0001 MOV  | 2009/06/10 1447  | 00:00:19 | 28.7 MB  | H 254<br>1440 × 1080<br>29.97 fpe | AAC<br>480 KHz<br>2 ch |

#### [][選択解除]ボタン

映像ファイルの選択を解除します。

### 2 [すべて選択]ボタン

ブラウザー・ペインにある映像ファイルをすべて選択します。

### 3 項目見出し

各映像ファイルについて、下記の項目が表示されます。

- ファイルの状態
- サムネイル
- ファイル名
- 日付

ファイルサイズビデオ情報

再生時間

音声情報

○ ブラウザーペイン上部の項目名 [サムネイル]と [ファイル名]の仕切 り線を左右にドラッグすることでサムネイルのサイズを変更できます。

# 映像ファイルを再生する

パソコンに取り込んだ映像を再生します。

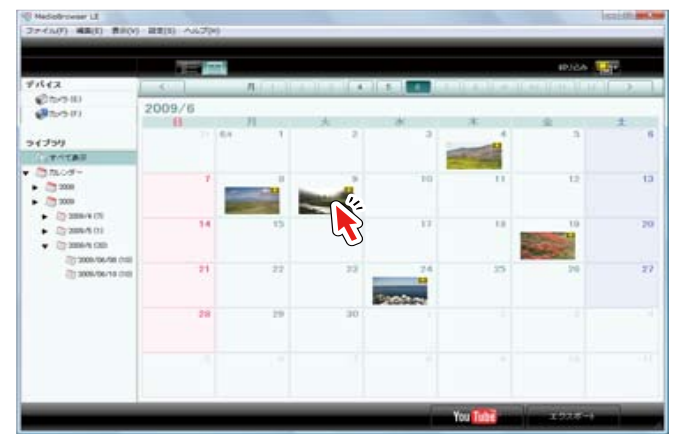

1. 再生する映像ファイルが含まれている日付をクリックします。

2. 映像ファイルをダブルクリックします。

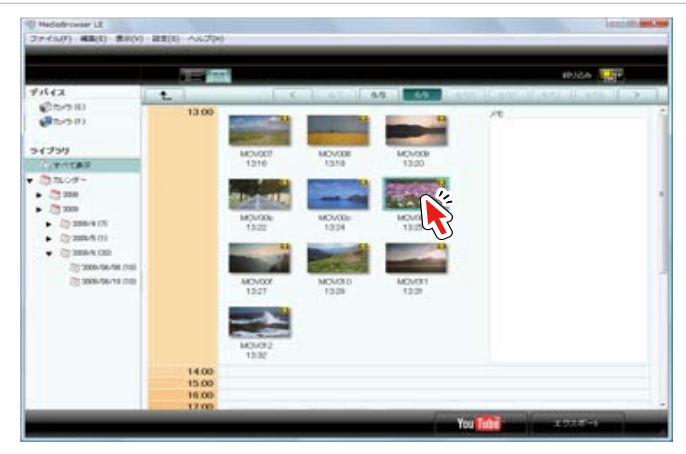

➡ 再生が開始され、ソース・ペインで選択した場所にある映像が連続して再生されます。

## 👩 再生を終了するとき

[ファイル再生を終了]ボタンをクリック してください。

## プレビュー画面(ライブラリ)

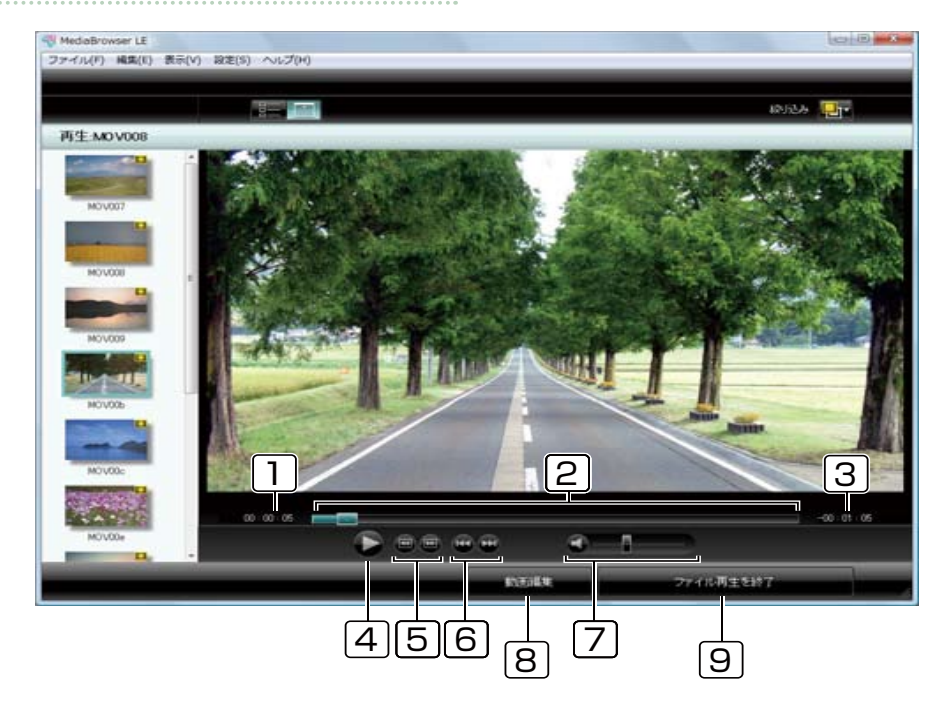

#### 1 経過時間

再生位置の時間です。

### 2 再生スライダー

再生位置を表示します。また、スライダーをドラッグすることにより、再 生開始位置を指定できます。

#### 3 残り時間

再生中に残り時間を表示します。

# [4] ● ボタン

再生/一時停止します。再生中は一時停止ボタンが表示されます。

### 5 フレームスキップボタン

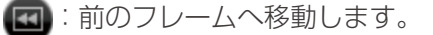

🔜:次のフレームへ移動します。

### 6 ファイルスキップボタン

・ 再生中の映像ファイルの先頭にジャンプします。
 \* 再生位置が先頭の場合は、前の映像ファイルの先頭にジャンプします。
 ・ 次の映像ファイルの先頭にジャンプします。

### [7] 音量レベル

再生中の音量を調節します。 🌒 ボタンで消音/消音解除します。

#### 8 [動画編集]ボタン

動画編集画面を表示し、再生中の映像ファイルをトリミング編集します。

### 9 [ファイル再生を終了]ボタン

再生を終了して、ブラウザー画面に戻ります。

# 映像ファイルを並べ替える

[ 📰 ] ボタンでリスト表示に切り換えることで、映像ファイルを並べ替えることができます。

### 項目名で昇順/降順に並べ替える

## ブラウザー・ペインの項目見出しをクリックします。

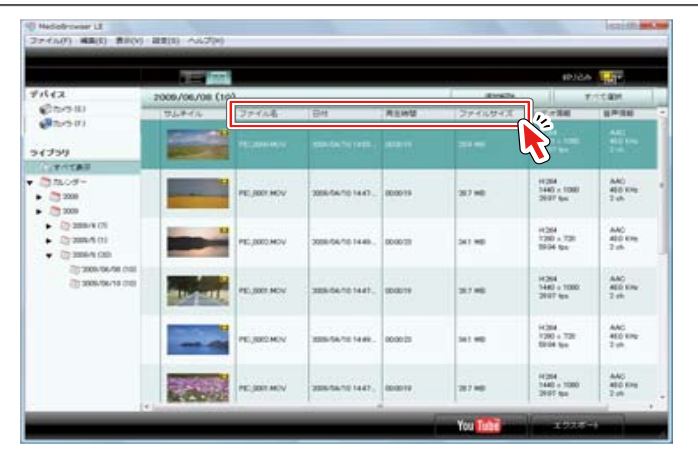

## ドラッグ&ドロップで並べ替える

## 映像ファイルを選択し、移動させたい場所までドラッグ&ドロップします。

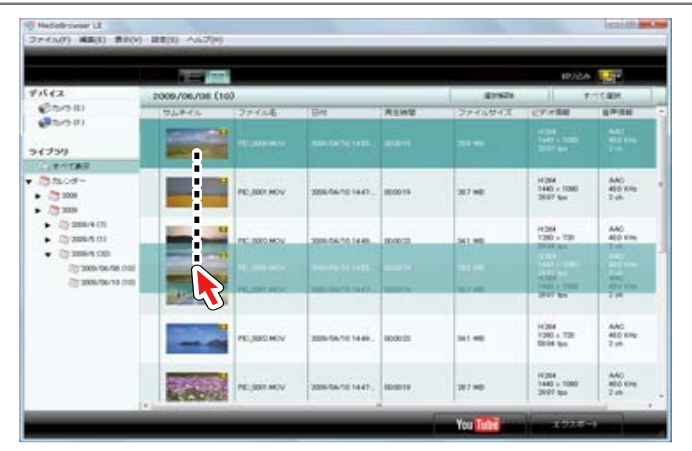

昇順・降順で並べ替えできない項目

以下の項目は項目名で昇順・降順に並べ 替えることができません。

- ファイルが見つからないマーク(
- ・ サムネイル
- ビデオ情報
- 音声情報

# 映像ファイルを削除する

ライブラリに保存されている映像ファイルを削除します。パソコンから完全に削除する場合と、ライブラリに 表示させないだけの場合の、2種類の方法があります。

1. 削除したいファイルを選択します。

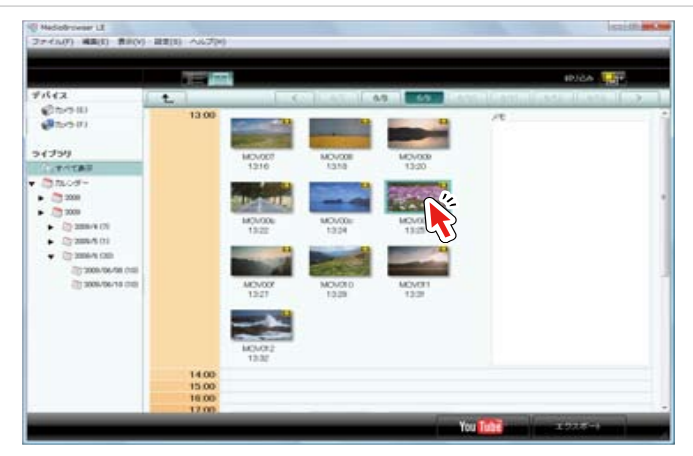

2. [編集]メニューから[削除]を選択します。

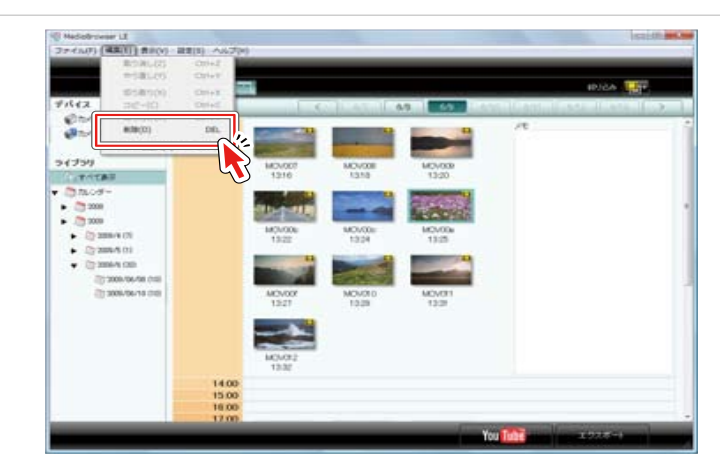

➡ 確認ダイアログが表示されます。

# 3. 削除を実行します。

- •パソコンから削除したい場合は、[完全に削除]を選択します。
- ライブラリに表示しないようにするだけの場合は、[ファイルを残す]を選択します。

| Everio Media | Browser                                                                                        |
|--------------|------------------------------------------------------------------------------------------------|
| 4            | 選択されたファイルを完全に削除しますか?<br>完全に削除するとファイルは消去され、元に戻すことはできません。<br>ライブラリから除外したい場合は【ファイルを残す】、を選択してください。 |
|              | 完全に削除     ファイルを残す     キャンセル                                                                    |

# 映像を別ファイルとして保存する

"MediaBrowser" 以外で映像ファイルを利用したい時など、映像ファイルをコピーして別の場所に保存できます。

1. 映像ファイルを選択し、[ファイル]メニューから[保存...]を選択します。

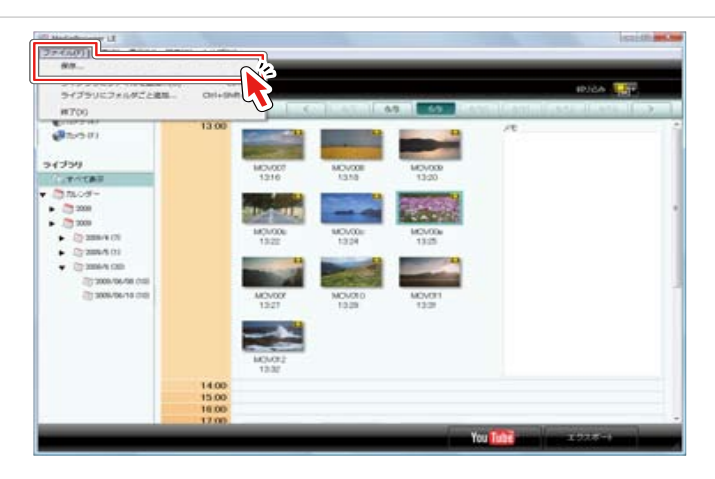

2. 保存先とファイル名を設定して、[保存]ボタンをクリックします。

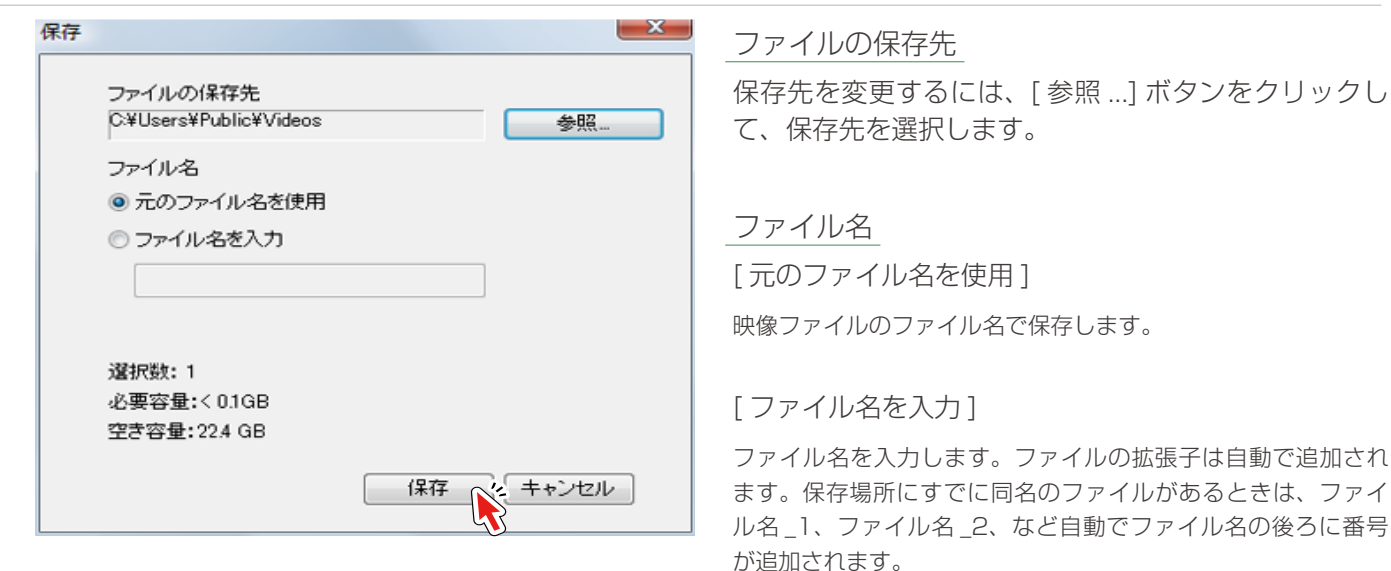

➡ 映像ファイルのコピーが、指定した場所に保存されます。

🕐 複数ファイルの選択

連続したファイルを選択するときは [Shift] キー、非連続のファイルを選択 するときは [Ctrl] キーを押しながら選択 できます。

日付が異なるファイルを同時に選択する 場合は、ソース・ペインで[すべて表示] を選択し、 デ ボタンで一覧表示に切 り換えてからファイルを選択します。

### パソコンに取り込んでから使う

| <b>以家で騙未りる</b> |
|----------------|
|----------------|

| 必要な場面だけを切り出す | 「(トリミング) |  | J |
|--------------|----------|--|---|
|--------------|----------|--|---|

# 必要な場面だけを切り出す(トリミング)

### 1つのファイルの中の映像から必要な部分だけを切り出して、別の映像ファイルとして保存することができます。

1. 編集したい映像ファイルをダブルクリックします。

\* ソースペインの [ ライブラリ ] に保存されている映像ファイルを選択してください。

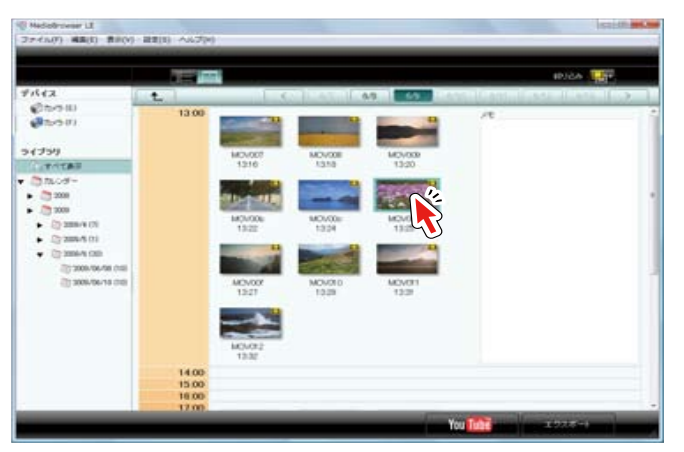

➡ プレビュー画面が表示されます。

2. [動画編集]ボタンをクリックします。

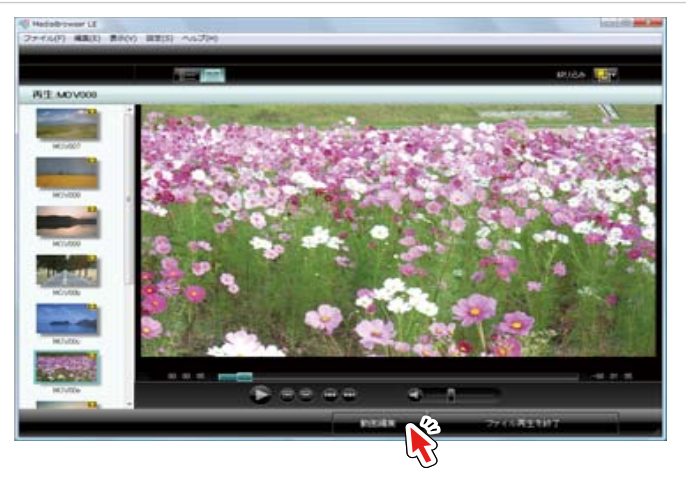

➡ トリミング画面が表示されます。

3. 新しいファイルにしたい部分の開始位置に、IN 点スライダーを移動させます。

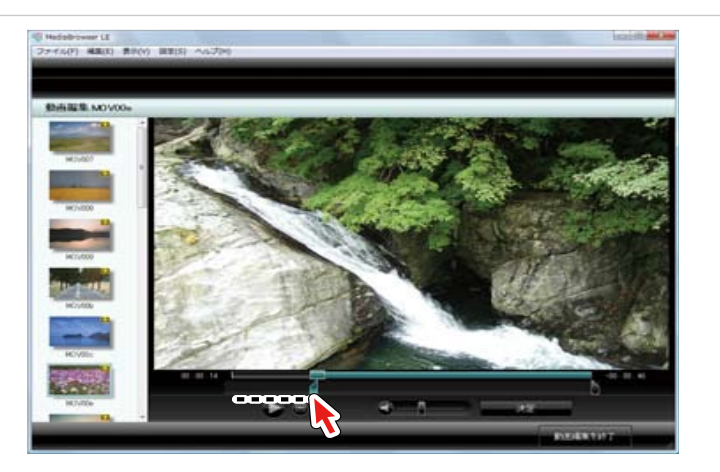

4. 新しいファイルにしたい部分の終了位置に、OUT 点スライダーを移動させます。

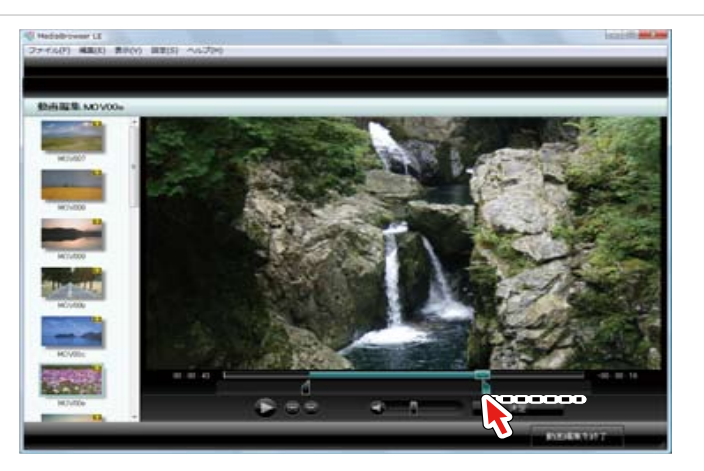

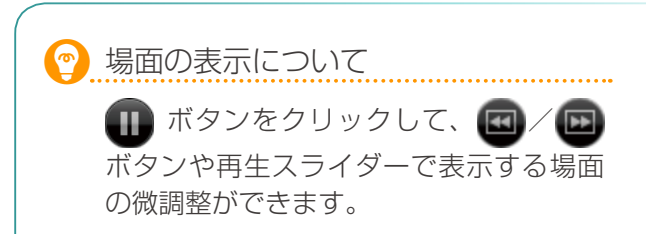

## 5. [決定]ボタンをクリックします。

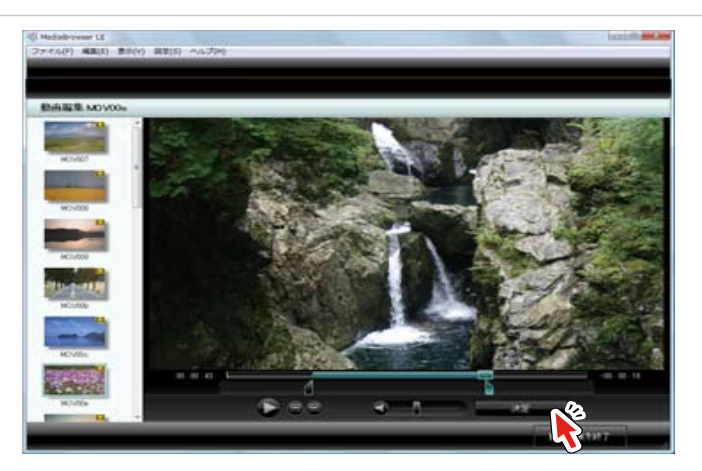

- ➡ 編集後の映像ファイルが新しくライブラリに追加されます。
- ★ 編集後のファイルは、「映像タイトル名 \_Edit.mov」というファイル名で、新しく下記の場所に保存されます。 …/環境設定で設定している [優先的な保存先]フォルダ /Edit/YYMMDD/

## 6. [動画編集を終了] ボタンをクリックします。

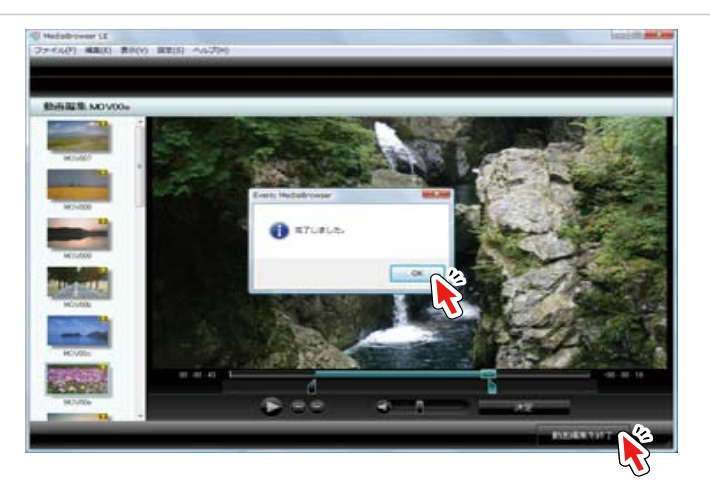

➡ プレビュー画面に戻ります。

🕐 編集に使ったファイル

編集に使ったファイルは、そのままライ ブラリに残っています。編集によって新 しいファイルが作成されます。

● 指定した場面から開始/終了しない…

編集では1~2秒の映像が1つのグルー プとして扱われます。IN 点/OUT 点に は、指定した場面が含まれるグループの 先頭/終端の場面が設定されます。

よって、編集した映像ファイルを再生すると、IN 点/OUT 点の指定箇所と異なる場面で開始/終了する場合があります。

## 動画編集画面(トリミング)

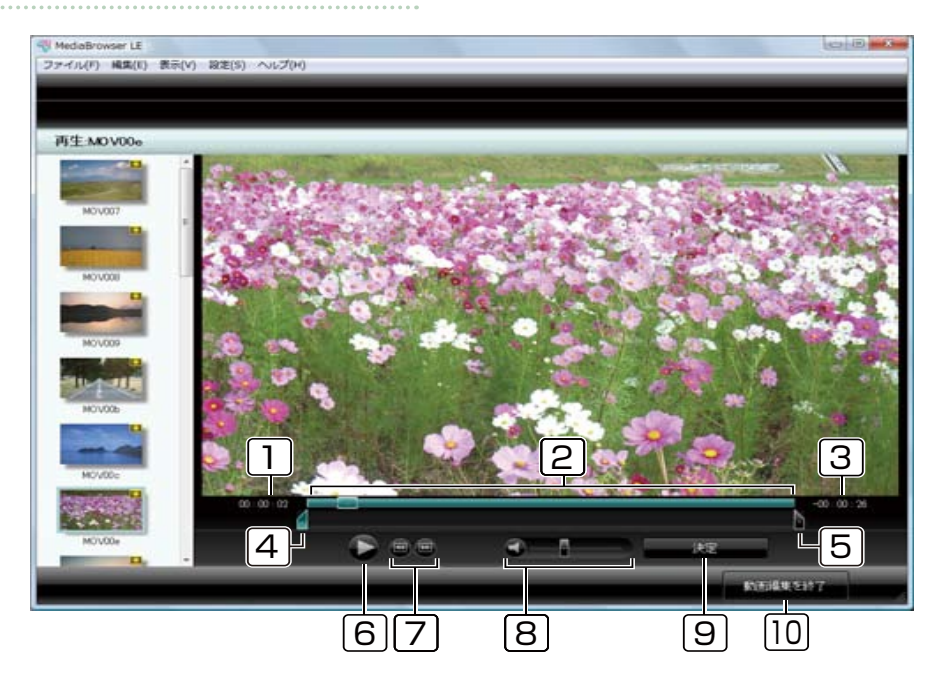

#### 1 経過時間

再生位置の時間です。

### [2] 再生スライダー

スライダーをドラッグすることにより、再生開始位置を指定できます。

### 3 残り時間

映像ファイルの残り再生時間です。IN 点・OUT 点スライダーの内、選択 した方からの残り時間を表示します。

### [4] IN 点スライダー

新しいファイルとして保存したい部分の開始位置を指定するスライダーです。

\* 複数の範囲を指定することはできません。

### 5 OUT 点スライダー

新しいファイルとして保存したい部分の終了位置を指定するスライダーです。 IN 点で開始位置を、OUT 点で終了位置を指定します。

\* 複数の範囲を指定することはできません。

# 6 ● ボタン

映像を再生/一時停止します。再生中は一時停止ボタンが表示されます。

### 7 フレームスキップ

Ⅲ:前のフレームへ移動します。

🔟 : 次のフレームへ移動します。

#### 8 音量レベル

再生中の音量を調節します。 🜒 ボタンで消音/消音解除します。

### 9 [決定]ボタン

指定した範囲を切り取って、新しいファイルの作成を実行します。 \* 元の映像ファイルに変更はありません。

#### [10] [動画編集を終了]ボタン

動画編集画面を終了して、プレビュー画面に戻ります。

### パソコンに取り込んだ映像を使う ― 映像を編集する

### パソコンに取り込んでから使う

# 映像を活用する

| iTunes にエクスポートする  |  |
|-------------------|--|
| YouTube にアップロードする |  |

# iTunes にエクスポートする

映像ファイルを iPod 用のファイル形式に変換して、iTunes に登録します。

### 準備

1. エクスポートする映像ファイルが含まれている日付をクリックします。

### 複数の日付に分かれてファイルがある場合は、[すべて表示]を選択してください。

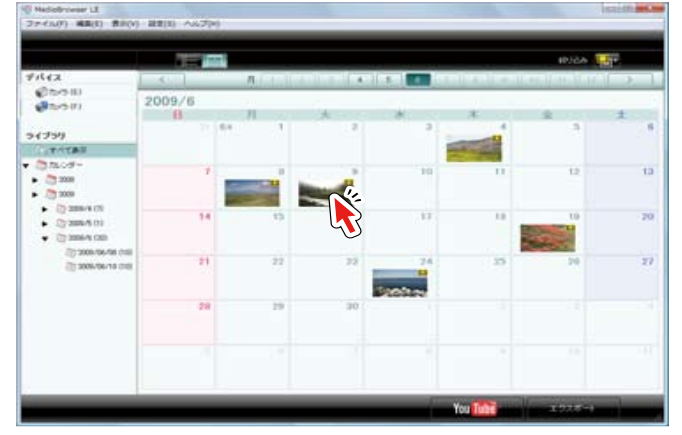

# 2. [エクスポート]ボタンをクリックします。

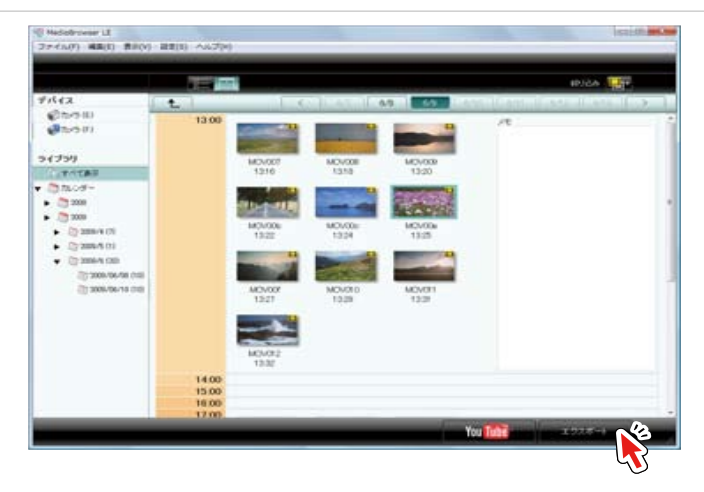

➡ エクスポート画面が表示されます。

### 🪺 エクスポートの前に

iTunes へのエクスポートには、iTunes が インストールされている必要があります。

## Step1:候補の選択

# 3.「ファイルを個別に選択する」を選択します。

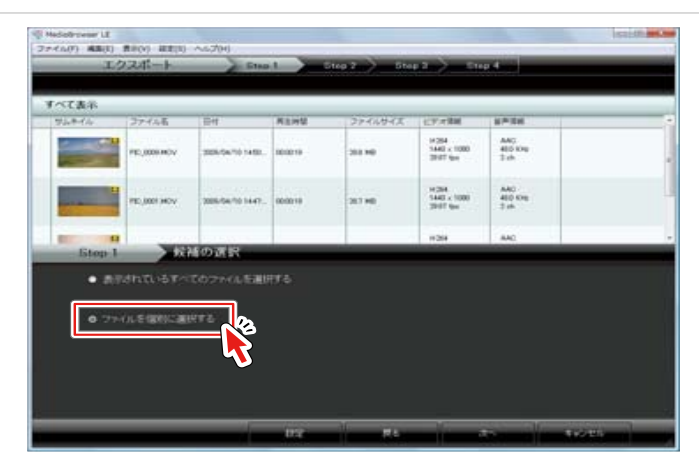

# 4. [次へ]ボタンをクリックします。

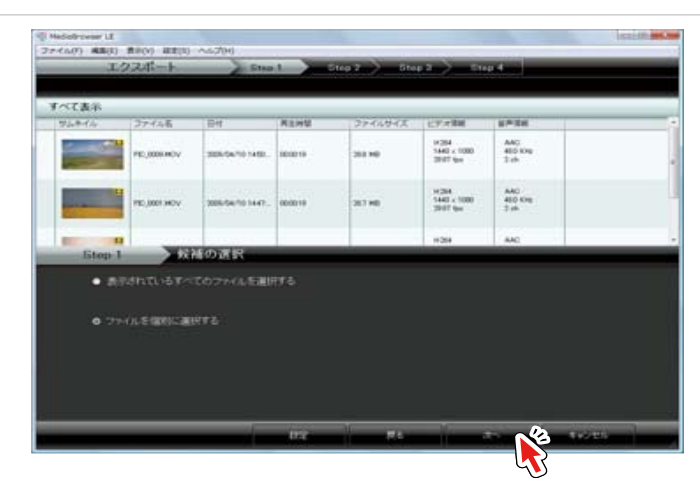

## Step2:候補の個別の選択

5. 画面下半分の領域に、転送したい映像ファイルをドラッグ&ドロップします。

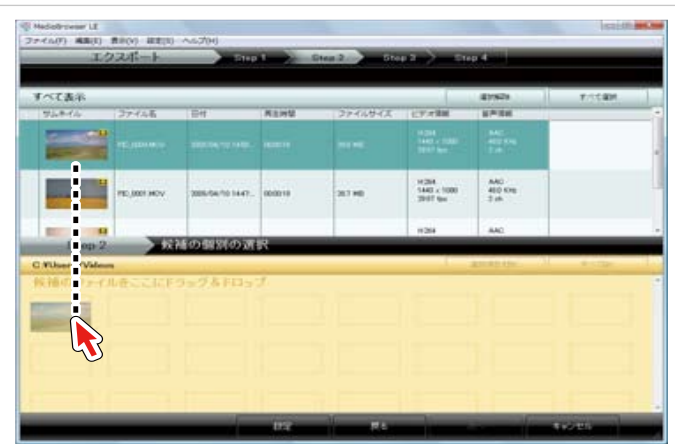

# 6. [次へ]ボタンをクリックします。

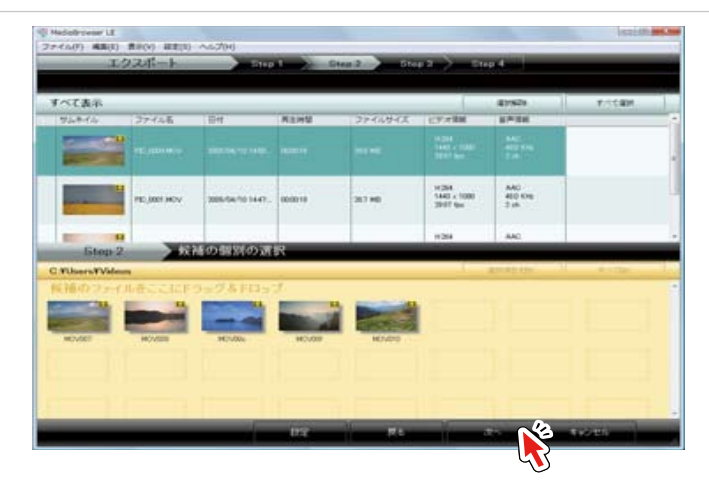

### 🕐 選択を取り消す場合

画面下半分の領域に移動した映像ファイ ルを削除する場合は、ファイルを選択し て、[選択項目を除く]ボタンをクリック します。

## Step3:確認

7. [開始]ボタンをクリックします。

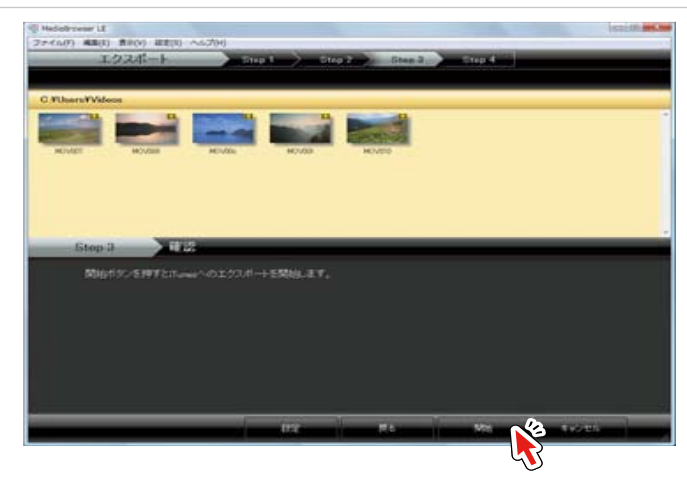

➡ 映像ファイルの変換、iTunes への転送が開始されます。

### Step4:エクスポート

8. 完了メッセージで、[OK] ボタンをクリックします。

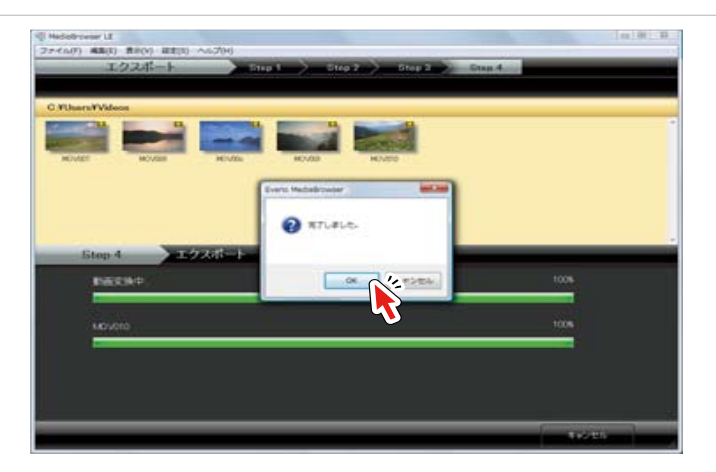

➡ エクスポートされた映像ファイルは iTunes のプレイリストに登録され、次回 iPod を更新する際に iPod に反映されます。

### 🕐 保存先の変更

[設定]ボタンをクリックすると、保存先の 設定画面が表示されます。

### 🅐 iTunes での表示

元の映像ファイルの画質によって iTunes 上での画質が異なります。

| 画面   | 元の映像        | iTunes での表示 |  |
|------|-------------|-------------|--|
| 16:9 | 1440 × 1080 | 640 × 360   |  |
|      | 1270 × 720  |             |  |
| 4:3  | 640 × 480   | 640 × 480   |  |
|      | 320 × 240   | 320 × 240   |  |

\* 単位:ピクセル

 iTunes にエクスポートできない場合 ヘルプの [最新の製品情報はこちら] から、 Q&A、最新情報、ダウンロード情報など を確認してください。

# YouTube にアップロードする

映像ファイルを YouTube のサイトにアップロードします。

### 準備

1. アップロードする映像ファイルが含まれている日付をクリックします。

### 複数の日付に分かれてファイルがある場合は、[すべて表示]を選択してください。

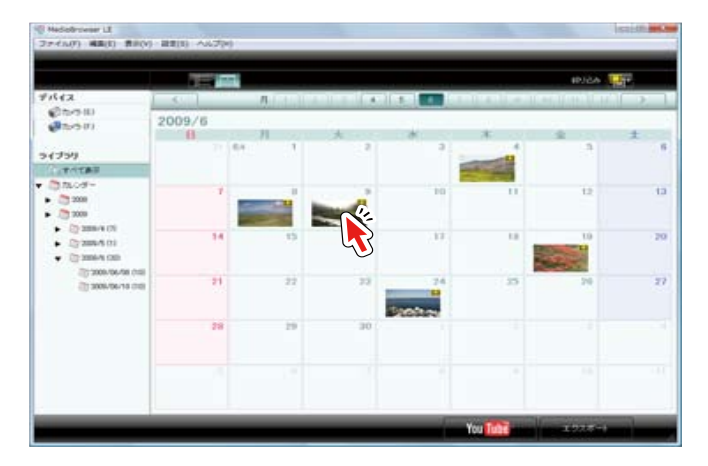

2. [YouTube] ボタンをクリックします。

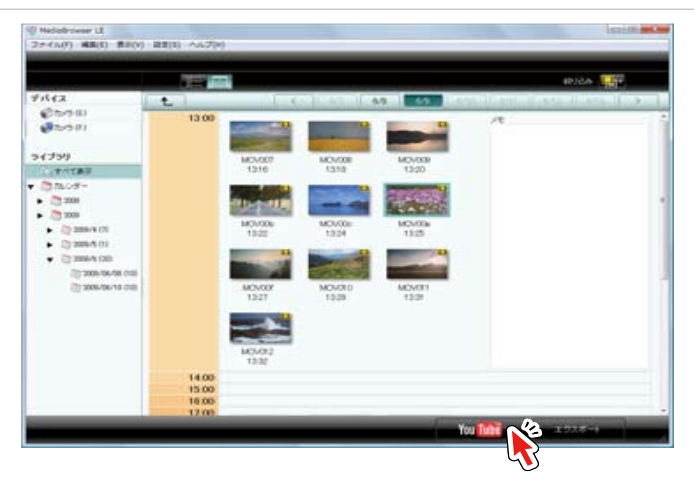

➡ YouTube アップロード画面が表示されます。

### 🚺 アップロードの前に

YouTube へのアップロードには、イン ターネットへの接続と YouTube アカウ ントの登録が必要です。

## Step1:候補の選択

# 3. 画面下半分の領域に、アップロードしたいファイルをドラッグ&ドロップします。

一度に、最大10ファイルまでアップロードできます。

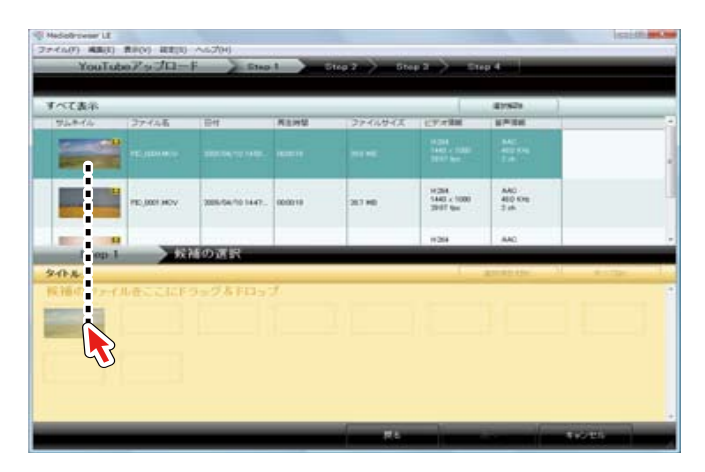

## 4. [次へ]ボタンをクリックします。

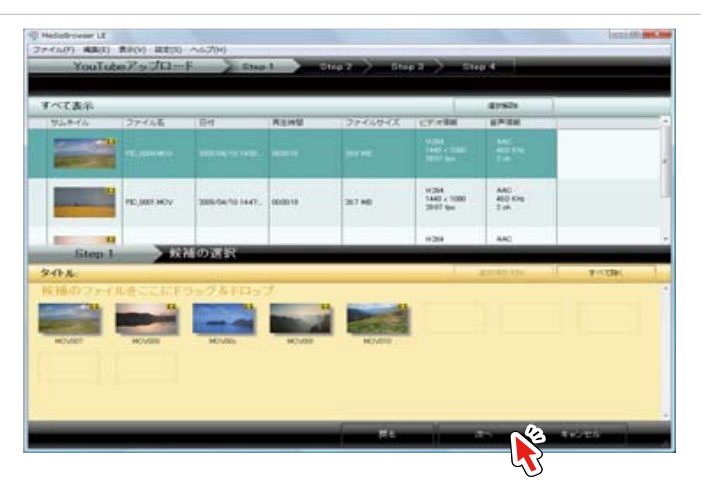

画面下半分の領域に移動した映像ファイ ルを削除する場合は、ファイルを選択し て、[選択項目を除く]ボタンをクリック します。

選択を取り消す場合

 $\bigcirc$ 

## アップロードする映像ファイルについて

再生時間が10分以上または1GB以 上のファイルには、サムネイル上に

? (機能制限アイコン)が表示され、 映像ファイルを正常にアップロードでき ない可能性があります。

## Step2:アカウントの入力

5. YouTube のアカウント情報を入力し、[次へ] ボタンをクリックします。

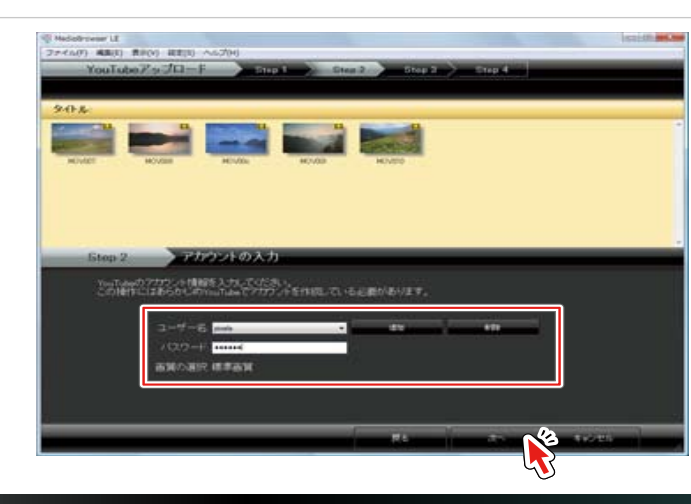

<u>ユーザー名</u> [追加]ボタンをクリックして、YouTube ログイン用 のユーザー名を入力します。

<u>パスワード</u> YouTube ログイン用のパスワードを入力します。

## 🕐 Google アカウントでログインする

Google アカウントと Youtube アカウ ントを事前にリンクさせておく必要があ ります。アカウント入力欄には、Google メールアドレスを入力します。

「(ユーザー名)@gmail.com」と入力し てください。

## Step3:情報入力

6. 映像ファイルの情報を設定します。

[説明]、[動画のカテゴリ]、[タグ]、[非公開]を入力します。同時にアップロードするすべてのファイルに、この情報が適用されます。

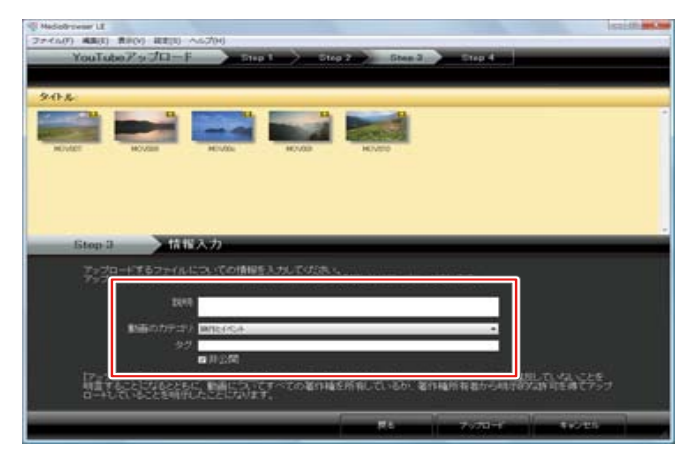

# 7. [アップロード]ボタンをクリックします。

| Nadobrean LE                                                                                                    |   |
|----------------------------------------------------------------------------------------------------|---|
| YouTube Par JEI-F Step 1 Step 2 Step 2 Step 3                                                                                          |   |
|                                                                                                    |   |
| 94x                                                                                                    |   |
|                                                                                                    |   |
| NUMER NUMER NUMER NUMER                                                                                                    |   |
|                                                                                                    |   |
|                                                                                                    |   |
|                                                                                                    |   |
| Istep 3 ) 情報入力                                                                                                    | _ |
| アンコード電気を行ったもの情報を入力して広急い<br>アンコード電気を分からするとすべてのファイルがこの情報と共にアンカロードされます。                                                                   |   |
| 200                                                                                                    |   |
| Nileのカテコン Web(relation) ・                                                                                                    |   |
| 92<br>四月2間                                                                                                    |   |
| 17-701-ドリモクルップすると、この影響が「Walkerの計算機ではmy / Revender.com/Artime/に運用している。ことを<br>地震することになるとともに、影響についてすっての名の描述作用していたが、名の描述を見たから地でないができましていっと |   |
| 0-71/7/4228986LA22878987,                                                                                                    |   |
| EL ZOZETE 💊 ANDER                                                                                                    | - |
|                                                                                                    |   |
| Ċ                                                                                                    |   |
|                                                                                                    |   |
| ➡ YOUTUDE へのアッフロートか開始されます。                                                                                                    | 0 |

## Step4:アップロード

8. 完了メッセージで、[OK] ボタンをクリックします。

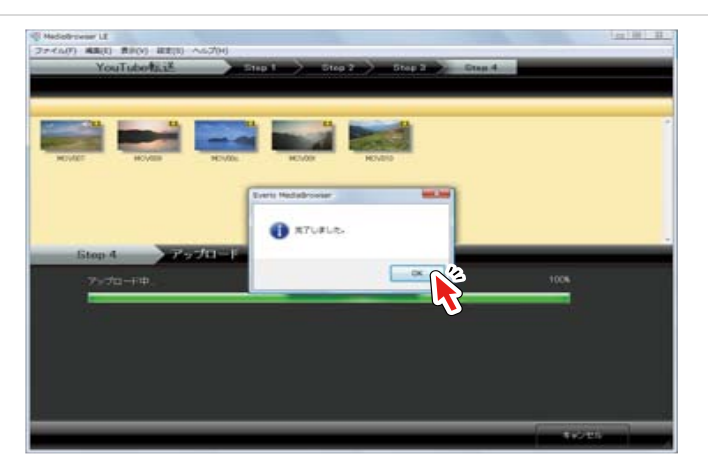

YouTube にアップロードできない場合

ヘルプの[最新の製品情報はこちら]から、 Q&A、最新情報、ダウンロード情報など を確認してください。

## お役立ち情報

# こんなときは

| 環境設定                      | 45 |
|---------------------------|----|
| 操作画面の機能を調べる(画面索引)         | 46 |
| よくある質問                    | 48 |
| MediaBrowser についてのお問い合わせ先 | 50 |

# 環境設定

## 環境設定画面

### [設定]メニューから[環境設定…]を選択すると、画面が表示されます。

| ペ Med      | diaBrowser LE<br>バル(F) 編集(E) 表示(V) 設定(S) ヘルプ(H)                                                                               |              |
|------------|----------------------------------------------------------------------------------------------------|--------------|
|            | 環境設定(S)<br>環境設定                                                                                                    |              |
| 1)-<br>2)- | 構築投設上<br>作業場所<br>D¥Users¥pixela¥AppData¥Local¥Temp<br>ライブラリ保存先の設定:<br>優先的は保存先<br>C¥Users¥pixela¥Videos¥MediaBrowser LE<br>保存先 | ◆紙<br>◆紙     |
| 3-<br>4-   | (保存先を入れ替える<br>読み込み流みマークをリセットする<br>遭の始まり:<br>● 日曜日 ● 月曜日                                                                       | 入れ替え<br>リセット |
| 5-         | YouTubeアップロード<br>一 実体にない X1080p)                                                                                              |              |
| 6-         | 図オンラインで最新鉄を確認 図オンラインで最新の製品情報を確認 の い の の の の の の の の の の の の の の の の の                                                         | <u>キャンセル</u> |

#### 作業場所

1

"MediaBrowser" が使用する作業領域を指定できます。書き込みできないボリュームは表示されません。

### 2 ライブラリ保存先の設定

ライブラリの内容を保存する場所を2箇所指定できます。

#### [優先的な保存先]

- ディスクの空き容量がある限り、保存される場所です。
  - \* 初期設定では[マイビデオ]/[ビデオ](ない場合は、[マイ ドキュメント]/[ド キュメント]) 内の [MediaBrowser LE] フォルダが指定されています。
  - \* ライブラリの保存先を変更しても、元の保存先のフォルダは削除しないでください。 新しい保存先には、これからライブラリに追加されるファイルだけが保存されます。

#### [保存先]

上記の保存先の容量がなくなった場合に、保存する場所です。

#### [保存先を入れ替える]

現在選択されている優先的な保存先と、保存先との優先度を入れ換えたい 時にクリックします。

### 3 読み込み済みマークをリセットする

■ [取り込み済みマーク](P.19)をリセットしたいときに[リセット] ボタンをクリックします。

### 4 週の始まり

カレンダー表示の一番左端を日曜日にするか月曜日にするか選択できます。

### 5 YouTube 変換

記録モードを1080p にして撮影した映像ファイルのアップロードがうま くできない場合は、このチェックマークをはずしてください。

### 6 起動時の確認メッセージ

「MediaBrowser」の起動時に、最新バージョンや製品情報を確認するか どうかの確認メッセージを表示します。

\* パソコンがインターネットに接続されている場合のみ表示されます。

# 操作画面の機能を調べる(画面索引)

「MediaBrowser」の画面説明は下記のページに記載されています。

## ブラウザー画面

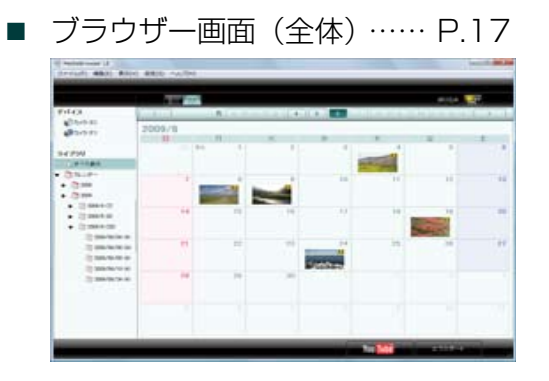

■ ソース・ペイン …… P.18

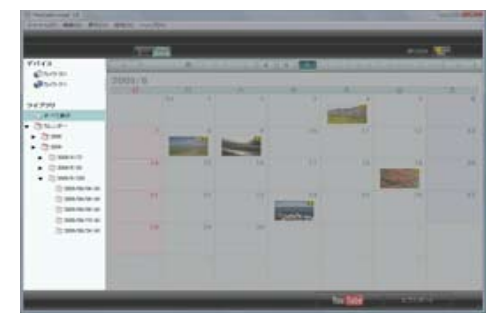

■ ブラウザー・ペイン …… P.19

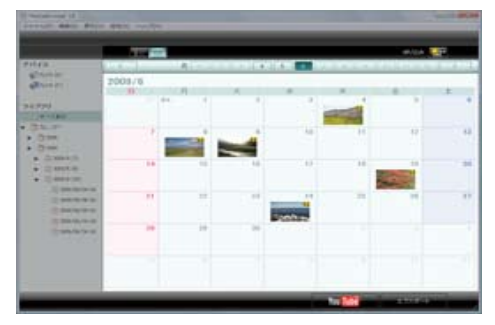

■ カレンダー表示 (月ごとの表示)… P.21

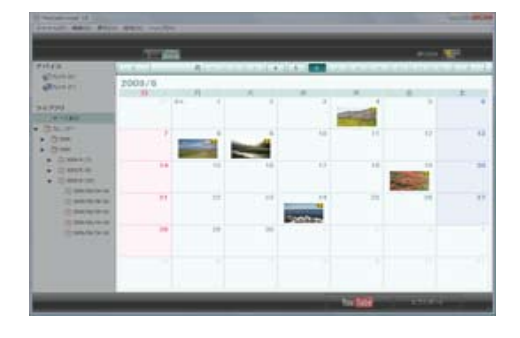

■ カレンダー表示(日ごとの表示)… P.22

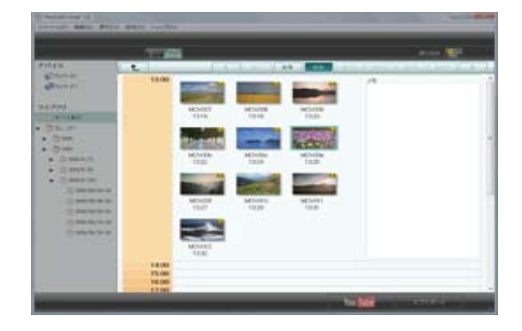

- Note
   Note
   Note
   Note
   Note
   Note
   Note
   Note
   Note
   Note
   Note
   Note
   Note
   Note
   Note
   Note
   Note
   Note
   Note
   Note
   Note
   Note
   Note
   Note
   Note
   Note
   Note
   Note
   Note
   Note
   Note
   Note
   Note
   Note
   Note
   Note
   Note
   Note
   Note
   Note
   Note
   Note
   Note
   Note
   Note
   Note
   Note
   Note
   Note
   Note
   Note
   Note
   Note
   Note
   Note
   Note
   Note
   Note
   Note
   Note
   Note
   Note
   Note
   Note
   Note
   Note
   Note
   Note
   Note
   Note
   Note
   Note
   Note
   Note
   Note
   Note
   Note
   Note
   Note
   Note
   Note
   Note
   Note
   Note
   Note
   Note
   Note
   Note
   Note
   Note
   Note
   Note
   <th
- リスト表示 ······ P23

## プレビュー画面

プレビュー画面(カメラ)… P.13

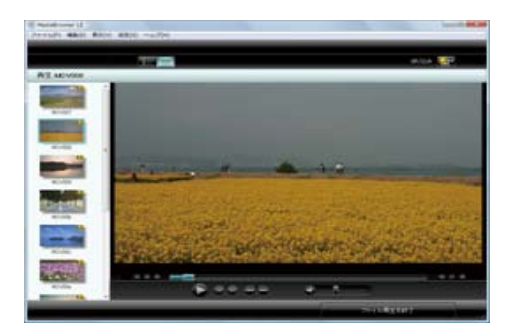

■ プレビュー画面(ライブラリ)… P.25

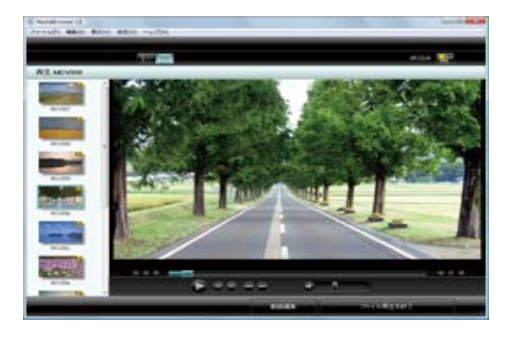

## その他の画面

■ 動画編集画面(トリミング)… P.34

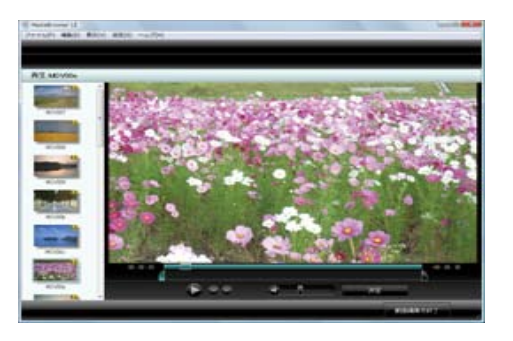

■ 環境設定画面 ……… P.45

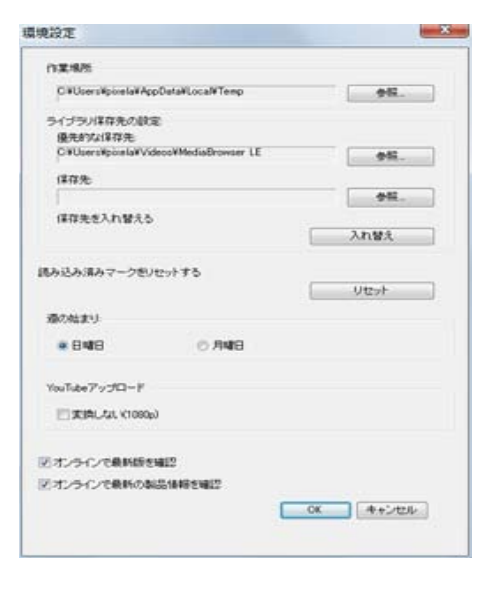

# よくある質問

## 準備する

?

- MediaBrowser が正しく動作しない
- ✓「MediaBrowser」を終了し、パソコンを再起動してみてください。

?? カメラがパソコンに認識されない

- ✔ 以下の点を確認してください。
  - 「MediaBrowser」はインストールされていますか?
  - カメラの電源は入っていますか?
  - USB ケーブルは正しく接続されていますか? 正しく接続しても認識されない場合は、パソコンの別の USB 端 子をお試しください
  - USB ケーブルを抜いて、パソコンを再起動させてから、正しい 手順でカメラとパソコンを接続しなおしてください。
  - カメラ、キーボード、マウス以外で USB 接続の機器を使用して いる場合は、それらの接続を解除してください。
  - USB ハブを経由している場合は、直接パソコンに接続してください。
  - 常駐ソフトウェアがインストールされている場合は、それらを停止してから、カメラを接続してください。

? MediaBrowser がパソコンの画面からはみ出してしまう

✓ 画面の解像度が800 × 600 以下の場合に起こってしまう現象です。 「画面のプロパティ」から解像度の設定を1024 × 768 以上に変更 してください。

## 画像の編集はできますか?

✓ トリミング編集のみ可能です。トリミング編集は、プレビュー画面 で動画編集を選択してください。

```
? 常駐アプリケーションを誤って終了してしまった
```

- ✔ [スタート]メニュー-[すべてのプログラム]-[スタートアップ]
   [DeviceMonitor LE] から起動できます。
  - ※ 不明な場合は、パソコンを再起動すると、自動的に起動されます。

## 映像を取り込む

- ? ネットワーク上にあるファイルをライブラリに取り込みできない
  - ✓ ネットワーク上にあるファイルをライブラリに登録することはできません。
    - ※ ファイルを一度パソコンに保存してから、[ファイル]メニュー -[ライブラ リにファイルを追加]・[ライブラリにフォルダごと追加]などの操作でファ イルをライブラリに追加してください。

## ? 映像を転送していると停止してしまう

✔ パソコンの別の USB 端子に接続しなおしてください。デスクトップ パソコンの場合、背面の USB 端子をおすすめします。

## ? 映像の取り込みに時間がかかる

- ✓ 一度にたくさんのファイル数を取り込もうとしたり、容量の大きな ファイルを取り込もうとする場合は処理に時間がかかります。
  - ※ 取り込むときは、「MediaBrowser」以外のソフトウェアを終了させてください。

## ? パソコンに保存した画像の保存先は?

- ✔ 環境設定(P.45)の「優先的な保存先の場所」に保存されます。デフォ ルトでは下記の場所に保存されます。
  - ※ [マイビデオ] / [ビデオ] (ない場合は、[マイ ドキュメント] / [ドキュ メント]) → [MediaBrowser LE]

### 映像を管理する

## 🕽 🌗 (ファイルが見つからない)マークが表示される

- ✔ パソコン内から映像ファイルをライブラリへ追加した後に、エクス プローラでファイルを削除した場合などは、「MediaBrowser」がファ イルを見つけられなくなります。「MediaBrowser」で使用する映像 ファイルは、移動や削除を行わないようにしてください。削除など をしてしまった場合は、一度ライブラリからもファイルを削除して、 再度ライブラリへファイルを追加してください。
- ?? ▼(取り込み済みマーク)を消したい
  - ✓ ブラウザー画面の[設定]メニューから環境設定画面(P.45)を開いて[リセット]ボタンを押します。

### 映像を活用する

- iTunes にエクスポートできない
  - ✓ エクスポートには iTunes が必要です。iTunes は Apple 社のホームページからダウンロードできます。
  - ✓ ヘルプの [最新の製品情報はこちら] から、Q&A、最新情報、ダウ ンロード情報などを確認してください。
- ? YouTube にアップロードできない
  - ✓ YouTube へのアップロードには YouTube のアカウントが必要です。アカウントを作成してください。
  - ✓ YouTube のホームページからアップロードしてください。
    - ※ セキュリティソフトがインストールされていると、「MediaBrowser」の通信がブロックされる場合があります。「MediaBrowser」がインターネット にアクセスできるように設定してください。
    - ※ 任意のアプリケーションの通信を許可する設定方法については、各セキュリ ティソフトのメーカーにお問い合わせください。
    - ※ YouTube の免責事項については、P.6 を参照してください。
  - ✓ ヘルプの [最新の製品情報はこちら] から、Q&A、最新情報、ダウ ンロード情報などを確認してください。

### YouTube へのアップロードにどのくらい時間がかかりますか?

✔ 1 分の動画をアップロードするのに約5~20分かかります。(アッ プリンク速度が1Mbpsの環境の場合)

※ 撮影時の画質やお客様が使用されている通信環境によって異なる場合があります。

### YouTube でアップロードしたタイトル名が変更されている

- ✓ ファイルのタイトルに、"&"、"<"、">" などの記号を使用していると、 それらの文字は "\_" に変換されてアップロードされます。
- ? 記録モードを 1080p にして撮影した映像ファイルのアップロード がうまくできない
  - ✔ 環境設定(P.45)の「YouTube 変換」で、[変換しない]のチェックをはずしてください。

#### その他

- 🕐 MediaBrower を終了できない
  - ✔ ダイアログや設定画面が表示されている場合は、それらを閉じてから終了してください。
- ⑦ カメラの USB ケーブルを抜いたら、正常に動作しなくなりました
  - ✔ MediaBrowser を一度終了させてから、カメラを接続しなおしてく ださい。その後、再度 MediaBrowser を起動してください。
    - ※ MediaBrowser の動作中は、USB ケーブルを抜いたりカメラの電源を切ったりしないでください。
- ? いくつかの機能で、使用できない映像ファイルがあるのですが?
  - ✓ アップロード機能、エクスポート機能で、極端に短い(1秒未満)ファ イルは、使用できない場合があります。

### お役立ち情報 — こんなときは

# MediaBrowser についてのお問い合わせ先

ご登録ユーザー様に各種のサービスおよびサポートを提供させていただきます。「MediaBrowser」についてのご質問・ご相談は、ユーザーサポートセンターまでお問い合わせください。

## 株式会社ピクセラ ユーザーサポートセンター

受付時間:月曜日~日曜日 10:00~18:00 (年末年始、祝日、弊社所定休日は除く)

📕 ナビダイヤル

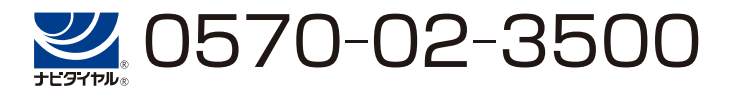

PHS からおかけの場合やナビダイヤルをご利用できない場合

TEL : 06-6633-2990 FAX : 06-6633-2992

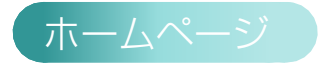

製品の最新情報やダウンロードなどは、下記のホームページをご覧ください。

http://www.pixela.co.jp/oem/jvc/mediabrowser/j/

## ナビダイヤルについて

ー般電話からおかけの場合、全国どこからで も市内通話料金でご利用できるサービスです。

携帯電話からもご利用いただけます。 \* 通話料金は異なります。